# 方正当代报纸库高级分析工具

操作手册

| _` |     | 编写目的         | 3  |
|----|-----|--------------|----|
| Ξ、 |     | 阅读对象         | 3  |
| Ξ、 |     | 操作说明         | 3  |
|    | (—) | 上传数据         | 3  |
|    | ()  | 数据清洗         | 4  |
|    | 1.  | 数据编辑         | 4  |
|    | 2.  | 列裁减          | 5  |
|    | 3.  | 批量替换         | 6  |
|    | 4.  | 字段合并         | 6  |
|    | 5.  | 数据筛选         | 7  |
|    | 6.  | 异常值处理        | 8  |
|    | 7.  | 字段类型转换       | 9  |
|    | (三) | 自然语言处理       | 9  |
|    | 1.  | 词云分析         | 9  |
|    | 2.  | 实体云          | 11 |
|    |     | 2.1 人物云      | 11 |
|    |     | 2.2 地区云      | 13 |
|    |     | 2.3 机构云      | 15 |
|    | 3.  | 关系图谱         | 17 |
|    |     | 3.1 人物-人物的关系 | 17 |
|    |     | 3.2 人物-机构的关系 | 20 |
|    |     | 3.3 人物-地区的关系 | 22 |

# 一、 编写目的

本文档编写目的,对方正当代报纸库高级分析工具进行操作说明描述,为使用该工具用 户提供查阅指导。

# 二、 阅读对象

使用该工具所有用户

- 三、 操作说明
- (一) 上传数据
- 1) 准备好要上传的数据表。
- 2) 点击【数据与报告】—【我的数据】菜单,点击上传数据按钮。

| 数据与报告 A 首页 X 我的数据 X |   |   |      |          |        |                  |                     |                  |  |  |
|---------------------|---|---|------|----------|--------|------------------|---------------------|------------------|--|--|
| 公共数据可上传             |   |   |      |          |        |                  |                     |                  |  |  |
| 公共教姻                |   |   |      |          |        |                  |                     |                  |  |  |
| 我的数据                |   | 1 | 序号 ≑ | 名称       | 描述     | 文件名              | 上传时间                | 操作               |  |  |
| 数据申请                |   |   | 62   | 患者病例数据   | 患者病例数据 | 患者病例数据-xlsx      | 2021-10-24 14:20:27 | 教服预范 编辑表字段 重顶 删除 |  |  |
|                     | _ |   | 51   | 平等数据     | 平等数据   | 平等数据.xlsx        | 2021-08-16 16:27:34 | 数据预览 编辑表字段 置顶 删除 |  |  |
| 数据清洗                | ~ |   | 48   | 平等数据     |        | 平等数据整理结果(2).xlsx | 2021-08-04 23:55:35 | 数据预选 编辑表字段 置顶 删除 |  |  |
| 自然语言处理              | ~ |   | 24   | 医务人员工资   |        | 医院人员工资_xlsx      | 2021-07-17 02:07:42 | 数据预范 编辑表字段 置顶 删除 |  |  |
| 系统管理                | ~ |   | 15   | 幼儿身高     |        | 幼儿身高.xlsx        | 2021-07-16 17:09:56 | 数据预范 编辑表字段 置顶 删除 |  |  |
|                     |   |   | 14   | 临床指标相关分析 |        | 临床指标相关分析_xlsx    | 2021-07-16 07:40:06 | 数据预选 编辑表字段 置顶 删除 |  |  |
|                     |   |   | 13   | 患者饮食     |        | 关联关系数据集.xlsx     | 2021-07-16 05:33:22 | 数据预览编辑表字段 置顶 删除  |  |  |
|                     |   |   | 11   | 血压T检验    |        | 血压T检验.xlsx       | 2021-07-16 05:05:16 | 数据预选 编辑表字段 置顶 删除 |  |  |
|                     |   |   | 10   | 血压T检验    |        | 血压T检验.xisx       | 2021-07-16 05:03:24 | 数据预选 编辑表字段 置顶 删除 |  |  |
|                     |   |   | 9    | 用降压药检验   |        | 用药降压检验.xlsx      | 2021-07-16 04:49:43 | 数据预览编辑表字段 置顶 删除  |  |  |

弹出添加数据窗口,选择(1)上传准备好的数据,点击(2)进行提交,数居上传完成。

在【我的数据】列表里进行查看。

| 首页 > | 道页 × 我的数据 × |          |                 |                                                     |                 |                     |       |       |       |    |    |  |
|------|-------------|----------|-----------------|-----------------------------------------------------|-----------------|---------------------|-------|-------|-------|----|----|--|
|      |             |          |                 |                                                     |                 |                     |       |       |       |    |    |  |
|      | 上传数据        |          |                 |                                                     |                 |                     |       |       |       |    |    |  |
|      | 序号 ≑        | 名称       | 添加文件            |                                                     |                 |                     | ×     | 1/F   |       |    |    |  |
|      | 62          | 患者病例数据   |                 |                                                     |                 |                     |       | 如何预览  | 编辑表字段 | 置顶 | 删除 |  |
|      | 51          | 平等数据     | * 文件            | 选择文件                                                |                 | 如居预览                | 编辑表字段 | 置顶    | 删除    |    |    |  |
|      | 48          | 平等数据     | ・名称             | 中国新闻网                                               | 1               | 如居预览                | 编银表字段 | 置顶    | 删除    |    |    |  |
|      | 24          | 医务人员工资   |                 | 1 100 101 01 0                                      |                 | - 1                 | 如何预览  | 编辑表字段 | 置顶    | 删除 |    |  |
|      | 15          | 幼儿身高     | 描述              | 中国新闻网                                               |                 |                     | - 1   | 如居预览  | 编辑表字段 | 置顶 | 删除 |  |
|      | 14          | 临床指标相关分析 |                 | 提交 (2                                               | )               |                     |       | 如据预览  | 编辑表字段 | 置顶 | 删除 |  |
|      | 13          | 患者饮食     | نظري<br>التاريخ | 1. csv、xls、xlsx文件                                   | 只获取第一个sheet表格   |                     | 刘据预览  | 编辑表字段 | 置顶    | 删除 |    |  |
|      | 11          | 血压T检验    |                 | <ol> <li>清上传有标准行列的</li> <li>最大支持30000行*1</li> </ol> | 的一维数据表格<br>120列 |                     | _     | 如据预览  | 编辑表字段 | 置顶 | 删除 |  |
|      | 10          | 血压T检验    |                 |                                                     | 血压T检验.xlsx      | 2021-07-16 05:03:24 | Ì     | 数据预览  | 编辑表字段 | 置顶 | 删除 |  |
|      | 9           | 用降压药检验   |                 |                                                     | 用药降压检验.xlsx     | 2021-07-16 04:49:43 | 1     | 数据预览  | 编辑表字段 | 置顶 | 删除 |  |
|      |             | 제1 표 184 | 5 # 12.5% 10    | 冬雨い                                                 |                 |                     |       |       |       |    |    |  |

# (二) 数据清洗

#### 1. 数据编辑

- 1) 数据编辑操作为数据集进行新增单条数据。
- 点击菜单项【数据清洗】——【数据编辑】进入数据列表,对选中的数据集进行单条数 据的填加操作。
- 3) 在数据编辑页面选择要编辑的数据集,点击(1)下拉项进行选择。

在列表右侧(2)区域进行数据的添加,带\*号的为必填项。数据填写完后点击【添加】操作, 数据填加成功。在列表最后一条进行查看。

| 🧯 自然语言处理   | 平台 |            |              |        |                 |          |           |        |              |              | 超级管理员 ~  ) |
|------------|----|------------|--------------|--------|-----------------|----------|-----------|--------|--------------|--------------|------------|
| 数据与报告      | ~  | 首页 × 数据编   | HA ×         |        |                 |          |           |        |              |              |            |
| 数据清洗       | ^  | 中国新闻网      | (1)          | -      |                 |          |           |        |              | 添加行          |            |
| 数据编组       |    | 采集时间 \$    | 页面网址 💠       | 标题 \$  | 来源 ≑            | 发布时间 👙   | 正文 \$     |        |              | • 采集时间       | (2)        |
| 列裁减        |    | 2021-04-20 | http://www.c | 王思聪熊猫  | 新华网             | 2021年01月 | 疯抢! 王思    | 查看整行数据 | 翻除           |              | (-)        |
| 批量替换       |    | 2021-04-20 | http://www.c | 新晋中国首  | 中国新闻网           | 2021年01月 | 中新网客户     | 查看整行数据 | 1879.        | • 页面网址       |            |
| chra A H   |    | 2021-04-20 | http://www.c | 表演箴言:  | 新京报             | 2020年12月 | 导演高群书     | 直着整行数据 | 服除           |              |            |
| 子取百开       |    | 2021-04-20 | http://www.c | 足协主席怒  | 中新社微信           | 2020年12月 | "我们俱乐部    | 查看整行数据 | 10.72        | • 标题         |            |
| 数据篩选       |    | 2021-04-20 | http://www.c | 万达集团董  | 中国新闻网           | 2020年10月 | 中新网成都1    | 查看整行数据 | <b>B</b> 13  |              |            |
| 异常值处理      |    | 2021-04-20 | http://www.c | 喷淘宝、怼  | 中国新闻网           | 2020年09月 | 中新网客户     | 查看整行数据 | 服除           | * 来源         |            |
| 字印墨巴姑摘     |    | 2021-04-20 | http://www.c | 我国总结民  | 新华网             | 2020年09月 | 我国总结民     | 查看整行数据 | 服除           | 1.000        |            |
| 7 ROCENTRO | _  | 2021-04-20 | http://www.c | 巨头扩张流  | 中国经济网           | 2020年09月 | 记者 谢若琳    | 音着整行数据 | <b>16</b> 83 | • 始在R10      |            |
| 自然语言处理     | ~  | 2021-04-20 | http://www.c | 大力发展大  | 中国网             | 2020年08月 | 2016年《"健… | 查看整行数据 | 1889:R       | SX (Involve) |            |
| 系统管理       | ~  | 2021-04-20 | http://www.c | 乐视网退市  | 中国新闻网           | 2020年07月 | 中新网客户     | 查看推行数据 | <b>B</b> 573 |              |            |
|            |    | < 1 2 3    | 104 > 2030   | 1 页 确定 | 共 1034 条 10 条/3 | ī •      |           |        |              | . IFX        |            |
|            |    |            |              |        |                 |          |           |        |              |              | Sec. Aug   |

# 2. 列裁减

- 1) 列裁减为数据集进行删除某列操作。
- 点击菜单项【数据清洗】——【列裁减】进入数据列表,对选中的数据集进行删除列操作。
- 3) 在数据编辑页面选择要删除的列名, 弹出层进行选择, 点击【确定】数据中该列删除成
  - 功。

首页 × 列裁减 ×

| 中国新闻网            | Ť                | и страти                    |
|------------------|------------------|-----------------------------|
| 采集时间 ⇔           | 页面网址 🗢           | 行题 A HATHIN A TO A DEFINIT  |
| 2021-04-20 22:43 | http://www.china | 选择列名 ×                      |
| 2021-04-20 22:43 | http://www.china | 采集时间 页面网址 标题 来源 发布时间 正文 删除列 |
| 2021-04-20 22:44 | http://www.china |                             |
| 2021-04-20 22:44 | http://www.china |                             |
| 2021-04-20 22:44 | http://www.china |                             |
| 2021-04-20 22:44 | http://www.china |                             |
| 2021-04-20 22:45 | http://www.china |                             |
| 2021-04-20 22:45 | http://www.china |                             |
| 2021-04-20 22:45 | http://www.china | 柳定                          |
| 2021-04-20 22:45 | http://www.china |                             |

## 3. 批量替换

- 1) 批量替换操作为数据集中选择的某一列数据进行新数据替换旧数据的操作。
- 点击菜单项【数据清洗】——【批量替换】进入数据列表,在右侧批量替换操作区进行
   列项的选择,原值和替换值的输入。
- 3) 点击【批量替换】该列的数据替换成功。

| 自然语言处理     | 平台 |                  |                   |                         |          |              |            | 超级管理员 >  |
|------------|----|------------------|-------------------|-------------------------|----------|--------------|------------|----------|
| 奴据与报告      | ~  | 首页 × 列裁减 ×       | 批量替换 ×            |                         |          |              |            |          |
| 过后青洗       | ^  |                  |                   |                         |          |              |            |          |
| 数据编辑       |    | 中国新闻网            | Ŧ                 |                         |          |              |            | 批量替换     |
| 利裁减        |    | 采集时间 ⇔           | 页面网址 ⇔            | 标题 ⇔                    | 来源 ⇔     | 发布时间 \$      | 正文 🗢       | *选择列名    |
| L == 48444 |    | 2021-04-20 22:43 | http://www.chinan | 王思聪熊猫互娱破                | 新华网      | 2021年01月30日1 | 疯抢! 王思聪熊猫  | laiyuan  |
| 石庫首決       |    | 2021-04-20 22:43 | http://www.chinan | 新晋中国首富和亚                | 中国新闻网    | 2021年01月07日  | 中新网客户端北京   | * 输入原值   |
| 字段合并       |    | 2021-04-20 22:44 | http://www.chinan | 表演箴言: 真实、               | 新京报      | 2020年12月18日  | 导演高群书、刘家   | 新京报      |
| 如居筛选       |    | 2021-04-20 22:44 | http://www.chinan | 足协主席怒斥"高                | 中新社微信公众号 | 2020年12月14日  | "我们俱乐部的投   | * 替换为    |
| 常信小理       |    | 2021-04-20 22:44 | http://www.chinan | 万达集团董事长王                | 中国新闻网    | 2020年10月22日  | 中新网成都10月2  | 新华网      |
|            |    | 2021-04-20 22:44 | http://www.chinan | 喷淘宝、怼马云、                | 中国新闻网    | 2020年09月29日1 | 中新网客户端北京   | 批量藝施     |
| 段类型转换      |    | 2021-04-20 22:45 | http://www.chinan | 我国总结民营企业                | 新华网      | 2020年09月12日  | 我国总结民营企业   | NOR ELLA |
| 然语言处理      | ~  | 2021-04-20 22:45 | http://www.chinan | 巨头扩张流媒体夹                | 中国经济网    | 2020年09月03日1 | 记者谢若琳 "…   |          |
| 流管理        | ~  | 2021-04-20 22:45 | http://www.chinan | 大力发展大健康产                | 中国网      | 2020年08月24日  | 2016年《"健康中 |          |
|            |    | 2021-04-20 22:45 | http://www.chinan | 乐视网退市!半个                | 中国新闻网    | 2020年07月21日  | 中新网客户端北京   |          |
|            |    | < 1 2 3 1        | 104 > 到籍 1 3      | 5 <b>确定</b> 共 1034 条 10 | 0 魚/页 ∨  |              |            |          |

# 4. 字段合并

- 1) 字段合并操作为数据集中选择的两个字段值合并成一个字段值。
- 点击菜单项【数据清洗】——【字段合并】进入数据列表,在右侧字段合并操作区进行
   要合并列项的选择,输入合并后字段的名称

| 🧧 自然语言处理    | 平台 |                  |                                                        | 超级管理员 ~ 退出  |
|-------------|----|------------------|--------------------------------------------------------|-------------|
| 数据与报告       | ~  | 首页 × 列裁减 ×       | 字段合并 ×                                                 |             |
| 数据清洗        | ^  | _                |                                                        |             |
| 数据编辑        |    | 中国新闻网            | *                                                      | 字段合并        |
| 列裁减         |    | 采集时间 \$          | 选择列A X                                                 | ·选择字段A      |
| 批量替换        |    | 2021-04-20 22:43 |                                                        |             |
| 字段合并        |    | 2021-04-20 22:43 |                                                        | *选择字段B      |
| 数据筛选        |    | 2021-04-20 22:44 |                                                        | *合并后字段名(英文) |
| 异常值处理       |    | 2021-04-20 22:44 |                                                        |             |
| 字码迷型結婚      |    | 2021-04-20 22:44 | z                                                      | 列合并         |
| 7 PAALETREA | _  | 2021-04-20 22:45 | Ł                                                      |             |
| 自然语言处理      | ~  | 2021-04-20 22:45 | ······································                 |             |
| 系统管理        | ~  | 2021-04-20 22:45 | 40 <u>7.</u>                                           |             |
|             |    | 2021-04-20 22:45 | http://www.chinan 乐视网退市! 半个 中国新闻网 2020年07月21日 中新网窖户端北京 |             |
|             |    | < 1 2 3 10       | ▶ ∑1000 1 页 機定 共1034条 10条页 ∨                           |             |

3) 点击【列合并】在数据列表中最后面将显示合并后的数据。

| 🤨 自然语言处理 भ | Z台 |              |                |          |                 |           |          |             | 超級管理员 ~ 退出  |
|------------|----|--------------|----------------|----------|-----------------|-----------|----------|-------------|-------------|
| 数据与报告      | ~  | 首页 × 列裁减     | × 字段合并 ×       |          |                 |           |          |             |             |
| 数据清洗       | ^  |              |                |          |                 |           |          |             |             |
| 数据编辑       |    | 中国新闻网        |                | ~        |                 |           |          |             | 字段合并        |
| 列載減        |    | 采集时间 ↔       | 页面网址 💠         | 标题 ≑     | 来源 ⇔            | 发布时间 👳    | 正文 💠     | hebintxlang | *选择字段A      |
| 6L-81310   |    | 2021-04-20 2 | http://www.chi | 王思聪熊猫互   | 新华网             | 2021年01月3 | 疯抢! 王思聪  | 王思聪熊猫互      | biaoti      |
| NARENA     |    | 2021-04-20 2 | http://www.chi | 新晋中国首富   | 中国新闻网           | 2021年01月0 | 中新网客户端   | 新晋中国首富      | ・选择字段B      |
| 学段合并       |    | 2021-04-20 2 | http://www.chi | 表演箴言: 頁  | 新华网             | 2020年12月1 | 导演商群书、   | 表演箴言: 真     | lalyuan     |
| 数据筛选       |    | 2021-04-20 2 | http://www.chi | 足协主席怒斥"  | 中新社微信公          | 2020年12月1 | "我们俱乐部的… | 足协主席怒斥"     | ・合并后字段名(英文) |
| 异常值处理      |    | 2021-04-20 2 | http://www.chi | 万达集团董事   | 中国新闻网           | 2020年10月2 | 中新网成都10  | 万达集团董事      | hebintxiang |
|            |    | 2021-04-20 2 | http://www.chi | 喷海宝、怼马   | 中国新闻网           | 2020年09月2 | 中新网客户端   | 喷海宝、怼马      | 列合并         |
| 字段类型转换     |    | 2021-04-20 2 | http://www.chi | 我国总结民营   | 新华网             | 2020年09月1 | 我国总结民营   | 我国总结民营      |             |
| 自然语言处理     | ~  | 2021-04-20 2 | http://www.chi | 巨头扩张流媒   | 中国经济网           | 2020年09月0 | 记者 谢若琳   | 巨头扩张流媒      |             |
| 系统管理       | ~  | 2021-04-20 2 | http://www.chi | 大力发展大健   | 中国网             | 2020年08月2 | 2016年《"健 | 大力发展大健      |             |
|            |    | 2021-04-20 2 | http://www.chi | 乐视网退市!   | 中国新闻网           | 2020年07月2 | 中新网客户端   | 乐视网退市!      |             |
|            |    | < 1 2 3      | 104 > 3155     | 1 页 确定 共 | 1034 条 10 条/页 🗸 |           |          |             |             |

### 5. 数据筛选

1) 数据筛选可以将某个字段数据进行符合条件的筛选,可以列表中直接展示筛选后的结

果,也可以将筛选后的结果数据另存为我的数据中。

- 点击菜单项【数据清洗】——【数据筛选】进入数据列表,在右侧选择要筛选的列,输入相应的条件,输入筛选值。
- 3) 点击【筛选】左侧列表数据显示符合筛选条件的数据。

4) 点击【数据另存为】将符合条件的数据保存到我的数据里。

| 国新闻网             |                   |          |          |              |            | 数据筛选        |     |
|------------------|-------------------|----------|----------|--------------|------------|-------------|-----|
| 彩集时间 ≑           | 页面网址 🗢            | 标题 ⇔     | 来源 ≑     | 发布时间 💠       | 正文 ≑       | *选择列名       |     |
| 2021-04-20 22:43 | http://www.chinan | 王思聪熊猫互娱破 | 新华网      | 2021年01月30日1 | 疯抢! 王思聪熊猫  |             |     |
| 2021-04-20 22:43 | http://www.chinan | 新晋中国首富和亚 | 中国新闻网    | 2021年01月07日  | 中新网客户端北京   | *选择条件       |     |
| 2021-04-20 22:44 | http://www.chinan | 表演箴言:真实、 | 新华网      | 2020年12月18日  | 导演高群书、刘家   | 大于          | ÷   |
| 2021-04-20 22:44 | http://www.chinan | 足协主席怒斥"高 | 中新社微信公众号 | 2020年12月14日  | "我们俱乐部的投   | * 输入筛选值     |     |
| 2021-04-20 22:44 | http://www.chinan | 万达集团董事长王 | 中国新闻网    | 2020年10月22日  | 中新网成都10月2  |             |     |
| 2021-04-20 22:44 | http://www.chinan | 噫淘宝、怼马云、 | 中国新闻网    | 2020年09月29日1 | 中新网客户端北京   | 篩洗数框        | 民存为 |
| 2021-04-20 22:45 | http://www.chinan | 我国总结民营企业 | 新华网      | 2020年09月12日  | 我国总结民营企业   | SAULT SAULT |     |
| 2021-04-20 22:45 | http://www.chinan | 巨头扩张流媒体夹 | 中国经济网    | 2020年09月03日1 | 记者谢若琳 "…   |             |     |
| 2021-04-20 22:45 | http://www.chinan | 大力发展大健康产 | 中国网      | 2020年08月24日  | 2016年《"健康中 |             |     |
| 2021-04-20 22:45 | http://www.chinan | 乐视网退市!半个 | 中国新闻网    | 2020年07月21日  | 中新网客户端北京   |             |     |

## 6. 异常值处理

- 1) 异常值处理可对数据里异常的内容进行查询和删除操作。
- 2) 点击菜单项【数据清洗】——【异常值处理】进入数据列表,选择数据集后,在右侧对

#### 异常值进行条件选择。

首页 × 异常值处理 ×

| 中国新闻网            | *                               |           |      |              |           | 并书证处理   |
|------------------|---------------------------------|-----------|------|--------------|-----------|---------|
| 采集时间 ≑           | 页面网址 🗢                          | 标题 ⇔      | 来源 ≑ | 发布时间 💠       | 正文 🗢      | *选择列名   |
| 2021-04-20 22:43 | http://www.chinan. $\checkmark$ | 王思聪熊猫互娱破  | 新华网  | 2021年01月30日1 | 疯抢! 王思聪熊猫 | laiyuan |
| 2021-04-20 22:44 | http://www.chinan               | 表演箴言: 真实、 | 新华网  | 2020年12月18日  | 导演高群书、刘家  | *选择条件   |
| 2021-04-20 22:45 | http://www.chinan               | 我国总结民营企业  | 新华网  | 2020年09月12日  | 我国总结民营企业  | 包含 👻    |
| 2021-04-20 22:55 | http://www.chinan               | 那些被格力和董明  | 新华网  | 2019年06月11日0 | 一月中旬在格力电  | * 输入异常值 |
| 2021-04-20 23:01 | http://www.chinan               | 苏宁收购万达百货  | 新华网  | 2019年02月13日  | 苏宁收购万达百货  | 新华网     |
| 2021-04-20 23:01 | http://www.chinan               | 历尽劫波 康熙归来 | 新华网  | 2019年02月12日  | 历尽劫波康熙归   | -<br>   |
| 2021-04-20 23:08 | http://www.chinan               | 马云超许家印登顶  | 新华网  | 2018年10月11日0 | 胡润发布2018百 |         |
| 2021-04-20 23:12 | http://www.chinan               | 手机收入占七成   | 新华网  | 2018年05月04日  | 手机收入占七成   |         |
| 2021-04-20 23:13 | http://www.chinan               | 评论: 票房那点事 | 新华网  | 2018年05月03日  | 贾房那点事, 真相 |         |
| 2021-04-20 23:17 | http://www.chinan               | 胡润全球富豪榜出  | 新华网  | 2018年03月01日  | 2月28日,胡润研 |         |

- 3) 点击【查询】左侧数据显示查询后的数据。
- 4) 点击【删除异常值】将批量删除符合条件的数据。

#### 7. 字段类型转换

- 1) 字段类型转换是对数据里字段类型的转换操作。字符串和数字类型进行转换。
- 2) 点击菜单项【数据清洗】——【字段类型转换】进入字段列表,在要转换的字段类型里

进行点击,即可以字符串和数字类型进行转换。

| 首页 × | 首页 × 异常值处理 × 字段类型转换 ×      |               |      |            |                     |  |  |  |  |  |  |
|------|----------------------------|---------------|------|------------|---------------------|--|--|--|--|--|--|
|      |                            |               |      |            |                     |  |  |  |  |  |  |
| 中国新  | 中国新闻网                      |               |      |            |                     |  |  |  |  |  |  |
|      | 序号 ♦                       | 表字段名          | 字段描述 | 字段类型 - 可修改 | 创建时间                |  |  |  |  |  |  |
|      | 1089                       | caijishijian  | 采集时间 | ● 字符串      | 2022-03-23 21:50:44 |  |  |  |  |  |  |
|      | 1090                       | yemianwangzhi | 页面网址 | ● 字符串      | 2022-03-23 21:50:44 |  |  |  |  |  |  |
|      | 1091                       | biaoti        | 标题   | ● 字符串      | 2022-03-23 21:50:44 |  |  |  |  |  |  |
|      | 1092                       | laiyuan       | 来源   | () 字符串     | 2022-03-23 21:50:44 |  |  |  |  |  |  |
|      | 1093                       | fabushijian   | 发布时间 | ● 字符串      | 2022-03-23 21:50:44 |  |  |  |  |  |  |
|      | 1094                       | zhengwen      | 正文   | () 字符串     | 2022-03-23 21:50:44 |  |  |  |  |  |  |
| <    | < 1 > 到前 1 页 确定 共6条 10条页 > |               |      |            |                     |  |  |  |  |  |  |

# (三) 自然语言处理

1. 词云分析

功能说明:词云是对选择字段里的内容进行词频统计,按照关键词出现的次数进行排序, 出现越多的"关键词"字体显示越大。

点击菜单项【自然语言处理】——【词云】进入数据集列表,在右侧需要选择分析的数据集,选择列名,点击【查询】,显示分析结果。

| 🧧 自然语言处理 | 平台 |                                                                                                    | 超级管理员 ~ 退出         |
|----------|----|----------------------------------------------------------------------------------------------------|--------------------|
| 数据与报告    | ~  | ·                                                                                                    |                    |
| 数据清洗     | ~  |                                                                                                    |                    |
| 自然语言处理   | ^  | 数跟集 结束                                                                                                    | 操作表单               |
| 文本清洗     |    | 采集时间 \$ 可 选择文本列 X                                                                                                    | *选择文件              |
| 词云       |    |                                                                                                    | 中国新闻网<br>・<br>洗择列名 |
| 实体云      | ~  | 20/21-04-20 22:4 2 不完定时间 以围网班 约缩器 带动器 及节面时间 正义                                                                                                    |                    |
| 关系图谱     | ~  | 2021-04-20 22:4 20                                                                                                    | * TopN             |
| 任务和结果    | ~  | 2021-04-20 22:4 21                                                                                                    | 200                |
| 系统管理     | ~  | 2021-04-20 22:4 21<br>2021-04-20 22:4 21<br>2021-04-20 22:4 21                                                                                                    | 血液                 |
|          |    | 2021-04-20 22:4     2     構成:       2021-04-20 22:4     2020072192436331     乐授网道市! 半     中国新闻网     2020年07月21日     中新闻客户编批       く     1     2     3      104     >     3回義定     共1034条     10条页 マ |                    |

- 2) 在【任务和结果】——【执行任务】查看执行状态。
- 3) 状态为【已完成】到任务和结果菜单下,点击执行结果菜单,点击【查看结果】,将显

| 女据与报告 ·                                                                                                    | > 首页 )                                                                                                    | 词云                                                                       | × 执行任务 ×                                                                                                    |                                                        |                               |                                           |    |       |                                    |                                                                                                    |
|----------------------------------------------------------------------------------------------------|----------------------------------------------------------------------------------------------------|--------------------------------------------------------------------------|----------------------------------------------------------------------------------------------------|--------------------------------------------------------|-------------------------------|-------------------------------------------|----|-------|------------------------------------|----------------------------------------------------------------------------------------------------|
| <b>坎据清洗</b>                                                                                                    | ~                                                                                                    | 序号 ≑                                                                     | 任务名称                                                                                                    | 算法分类                                                   | 状态                            | 数据集                                       | 列名 | 关键词   | topN                               | 操作                                                                                                  |
| 然语言处理                                                                                                    | ^                                                                                                    | 54                                                                       | 词云_20220323 23:09:39                                                                                                    | WordCloud                                              | 已完成                           | 中国新闻网                                     | 正文 |       | 200                                | 1918 x                                                                                              |
| 7.本清洗                                                                                                    |                                                                                                    | 53                                                                       | 实体云-人物_20220323 16:02:20                                                                                                    | WordCloudPerson                                        | 已完成                           | 中国新闻网                                     | 正文 |       | 200                                | 删除                                                                                                  |
|                                                                                                    |                                                                                                    | 30                                                                       | 词云_20210819 00:28:05                                                                                                    | WordCloud                                              | 已完成                           | 平等数据                                      | 正文 |       | 200                                | 删除                                                                                                  |
| -4                                                                                                    | . /                                                                                                    | 1 > 到旗                                                                   | 5 1 页 确定 共3条 10条/页 ✓                                                                                                    |                                                        |                               |                                           |    |       |                                    |                                                                                                    |
| 544-75                                                                                                    | Ě /                                                                                                    |                                                                          |                                                                                                    |                                                        |                               |                                           |    |       |                                    |                                                                                                    |
| 系图谱                                                                                                    | ~ /                                                                                                    |                                                                          |                                                                                                    |                                                        |                               |                                           |    |       |                                    |                                                                                                    |
| 务和结果                                                                                                    | ^                                                                                                    |                                                                          |                                                                                                    |                                                        |                               |                                           |    |       |                                    |                                                                                                    |
| 行任务                                                                                                    | ľ.                                                                                                    |                                                                          |                                                                                                    |                                                        |                               |                                           |    |       |                                    |                                                                                                    |
| 行结果                                                                                                    |                                                                                                    |                                                                          |                                                                                                    |                                                        |                               |                                           |    |       |                                    |                                                                                                    |
|                                                                                                    |                                                                                                    |                                                                          |                                                                                                    |                                                        |                               |                                           |    |       |                                    |                                                                                                    |
|                                                                                                    |                                                                                                    |                                                                          |                                                                                                    |                                                        |                               |                                           |    |       |                                    |                                                                                                    |
| 统管理                                                                                                    | ~                                                                                                    |                                                                          |                                                                                                    |                                                        |                               |                                           |    |       |                                    |                                                                                                    |
| 统管理                                                                                                    | ~                                                                                                    |                                                                          |                                                                                                    |                                                        |                               |                                           |    |       |                                    |                                                                                                    |
| 统管理                                                                                                    | ~                                                                                                    |                                                                          |                                                                                                    |                                                        |                               |                                           |    |       |                                    |                                                                                                    |
| 統管理                                                                                                    | ~                                                                                                    |                                                                          |                                                                                                    |                                                        |                               |                                           |    |       |                                    | 2041.05118日、。 1                                                                                     |
| 統管理<br>自然语言处理平台                                                                                                    | <b>~</b><br>台                                                                                                    |                                                                          |                                                                                                    |                                                        |                               |                                           |    |       | ł                                  | 避殺管理员 ~ し道                                                                                          |
| 统管理<br>自然语言处理平台<br>据与报告                                                                                                    | <ul> <li></li> <li></li> <li>&lt;</li></ul>                                                                                                    | < 词云                                                                     | × 执行结果 ×                                                                                                    |                                                        |                               |                                           |    |       | A                                  | 政管理员 〜 一道                                                                                           |
| 统营理      自然语言处理平台     据与报告     据与称告                                                                                                    | <ul> <li>合</li> <li>首页:</li> </ul>                                                                                                    | < 词云<br>序员 ⇒                                                             | × 执行结果 ×                                                                                                    | 箭志公泰                                                   | 韵报生                           | 利将                                        | ÷  | 建油    | ł                                  | 磁鉄管理員 ><br>道<br>塩作                                                                                  |
| 统管理<br>) 自然语言处理平(<br>派与派告<br>派帝洗<br>然后:处理                                                                                                    | <ul> <li>合</li> <li>首页:</li> <li>へ</li> </ul>                                                                                                    | < 词云<br>序号 ≑<br>104                                                      | × 执行结果 ×<br>结果右称<br>词元、2022-03-23 23-10-43                                                                                                    | 算法分类<br>WordCloud                                      | 数据集<br>中国新闻网                  | 列名正文                                      | ×  | 建同    | topN<br>200                        | <b>改築管理員 &gt; 」</b> 」<br>操作<br><b>査研結果 御</b> 編                                                      |
| 統管理<br>  自然語言处理平(<br>起言服告<br>記書洗理<br>本語洗                                                                                                    | <ul> <li>✓</li> <li>首页:</li> <li>✓</li> <li>○</li> <li>○</li> </ul>                                                                                                    | < 词云<br>序号 令<br>104<br>103                                               | × 执行結果 ×<br>結果名称<br>词元 2022-03-23 23:10:43<br>実体元 人物 2022-03-23 16:03:04                                                                                                    |                                                        | 数据集<br>中国新闻网<br>中国新闻网         | <u>務</u><br>正文<br>正文                      | ž  | 建河    | topN<br>200<br>200                 | 28級前理員 > 道<br>操作<br>査務記案 単版<br>査報記案 単版                                                              |
| 統管理<br><b>自然语言处理平(</b><br>訳 <sup>1</sup> 部符<br>諸語<br>武<br>二<br>、<br>、<br>、<br>、<br>、<br>、<br>、<br>、<br>、<br>、<br>、<br>、<br>、                                                                                                    | b       b       c       implication       implication                                                                                                    | < 词云<br>序号 ≑<br>104<br>103<br>80                                         | × <b>执行结果</b> ×<br>结果名称<br>词云_2022-03-23 23:10:43<br>实体示人物_2022-03-23 16:03:04<br>词云_2021-08-19 00:36:17                                                                                                    |                                                        | 数据集<br>中国新闻网<br>中国新闻网<br>平等数据 | 列名           正文           正文           正文 | ž  | 1210) | 1<br>topN<br>200<br>200<br>200     | 磁鉄管理员 > 道<br>操作<br>直着結果 創始<br>直着結果 創始                                                               |
| 統管理<br><b>自然语言处理平</b><br><i>訳</i> 言称<br>就語読<br><b>然語言处理</b><br>、                                                                                                    | <ul> <li>☆</li> <li>首页:</li> <li>○</li> <li>○</li> <li>○</li> </ul>                                                                                                    | < 词云<br>序号 ÷<br>104<br>103<br>80<br>1 > 到3                               | X 执行结果 ×<br>结果总称<br>词元、2022-03-23 23-10-43<br>实体示、人物_2022-03-23 16:03:04<br>词元_2021-08-19 00:36:17 6 1 页 確定 共3条 10条页 マ                                                                                       | 第誌分类<br>WordCloud<br>WordCloudPerson<br>WordCloud      | 数据集<br>中国新闻网<br>中国新闻网<br>平等数据 | 予約<br>正文<br>正文<br>正文<br>正文                | ×  | (2)3) | x<br>topN<br>200<br>200<br>200     | 888篇理员 > 1<br>操作<br>章卷结束                                                                            |
| 統管理<br><b>自然语言处理平</b><br>親与服告<br>誤論洗<br><b>然語言处理</b><br>本<br>満洗<br>伝<br>茶<br>茶<br>、<br>、<br>茶<br>、<br>、<br>、<br>、<br>、<br>、<br>、<br>、<br>、<br>、<br>、<br>、<br>、                                                                                                    | ★<br>台<br>・<br>・<br>・<br>・<br>・<br>・<br>・<br>・<br>・<br>・<br>・<br>・<br>・                                                                                                    | < 词云<br>序号 ÷<br>104<br>103<br>80<br>1<br>2 318                           | X 助行健果 ×<br>結果名称<br>词元 2022-03-23 23:10:43<br>実体示人物_2022-03-23 16:03:04<br>词元_2021-08-19 00:36:17<br>1 □ 確定 具3条 10象页 ×                                                                                       |                                                        | 数据集<br>中国新闻网<br>中国新闻网<br>平等数据 | 798<br>正文<br>正文<br>正文                     | ×  | 建同    | 1<br>topN<br>200<br>200<br>200     | 出版管理5 〜 jj<br>現作<br><u>食養658</u> 単純<br>素 <u>養658</u> 単純<br>素 <u>養658</u> 単純                         |
| 統管理<br>自然 <b>语言处理平</b> (<br>駅与版告<br>駅の読み<br>体面高处理<br>、<br>本<br>清洗<br>伝<br>、<br>、<br>添売<br>、<br>、<br>、<br>、<br>、<br>、<br>、<br>、<br>、<br>、<br>、<br>、<br>、                                                                                                    | ★                                                                                                    | < 词云<br>序号 \$<br>104<br>103<br>80<br>1 > 3助                              | X 助行結果 ×<br>結果名称<br>词云 2022-03-23 23:10:43<br>実体云-人物_2022-03-23 16:03:04<br>词云 2021-08-19 00:36:17 1 四 職定 其3条 10象页 ×                                                                                         |                                                        | 数据集<br>中国新闻网<br>中国新闻网<br>平等数据 | <u> 務名</u><br>正文<br>正文<br>正文              | ×  | 違同    | 1<br>1<br>200<br>200<br>200<br>200 | 8回航理3 〜 1<br>1<br>1<br>1<br>1<br>1<br>1<br>1<br>1<br>1<br>1<br>1<br>1<br>1<br>1<br>1<br>1<br>1<br>1 |
| <ul> <li>・ 自然語言处理平(</li> <li>・</li> <li>・</li>     &lt;</ul>                                                                                     | <ul> <li>★</li> <li>●</li> <li>●<td>&lt; 词云<br/>序号 ÷<br/>104<br/>103<br/>80<br/>1 &gt; 333</td><td>× 执行結果 ×<br/>結果名称<br/>词元_2022-03-23 23:10:43<br/>実体元-人物_2022-03-23 16:03:04<br/>词元_2022-08-19 00:36:17 1 页 確定 其3条 10 象页 ∨</td><td>y<br/>續法分类<br/>WordCloud<br/>WordCloudPerson<br/>WordCloud</td><td>数据集<br/>中国新闻网<br/>中国新闻网<br/>平等数据</td><td>別名           正文           正文           正文</td><td>×</td><td>建间</td><td>4<br/>topN<br/>200<br/>200<br/>200</td><td>総統理会 〜 近<br/>現作<br/><u> 身際に変 </u> の<br/>会長に支<br/>の<br/>対<br/>会長に支<br/>の<br/>対</td></li></ul> | < 词云<br>序号 ÷<br>104<br>103<br>80<br>1 > 333                              | × 执行結果 ×<br>結果名称<br>词元_2022-03-23 23:10:43<br>実体元-人物_2022-03-23 16:03:04<br>词元_2022-08-19 00:36:17 1 页 確定 其3条 10 象页 ∨                                                                                        | y<br>續法分类<br>WordCloud<br>WordCloudPerson<br>WordCloud | 数据集<br>中国新闻网<br>中国新闻网<br>平等数据 | 別名           正文           正文           正文 | ×  | 建间    | 4<br>topN<br>200<br>200<br>200     | 総統理会 〜 近<br>現作<br><u> 身際に変 </u> の<br>会長に支<br>の<br>対<br>会長に支<br>の<br>対                               |
| <ul> <li>・ 自然语言处理平(<br/>訳与服告</li> <li>・ 訳のの時代</li> <li>・ 訳のの時代</li> <li>・ 読ん</li> <li>・ 読ん</li> <li>・ 読ん</li> <li>・ 読ん</li> <li>・ 読ん</li> <li>・ 読ん</li> <li>・ 読ん</li> <li>・ 近</li> <li>・ 近</li> <li>・ 読ん</li> <li>・ 近</li> <li>・ 近</li>     &lt;</ul>             | h       h       h <t< td=""><td>&lt; 词云<br/>序号 \$<br/>104<br/>103<br/>80<br/>1 &gt; 3%</td><td>× 执行結果 ×<br/>結果名称<br/>词元 2022-03-23 23:10:43<br/>实体示人物 2022-03-23 16:03:04<br/>词元 2021-08-19 00:36:17 1 回 確定 共3条 10 条页</td><td>第述分类<br/>WordCloud<br/>WordCloudPerson<br/>WordCloud</td><td>数据集<br/>中国新闻网<br/>中国新闻网<br/>平等数据</td><td>列名           正文           正文           正文</td><td>ž</td><td>建词</td><td>1<br/>topN<br/>200<br/>200<br/>200</td><td>のいます。<br/>第一<br/>一<br/>一<br/>二<br/>二<br/>二<br/>二<br/>二<br/>二<br/>二<br/>二<br/>二<br/>二<br/>二<br/>二<br/>二</td></t<>                                                                                                    | < 词云<br>序号 \$<br>104<br>103<br>80<br>1 > 3%                              | × 执行結果 ×<br>結果名称<br>词元 2022-03-23 23:10:43<br>实体示人物 2022-03-23 16:03:04<br>词元 2021-08-19 00:36:17 1 回 確定 共3条 10 条页                                                                                           | 第述分类<br>WordCloud<br>WordCloudPerson<br>WordCloud      | 数据集<br>中国新闻网<br>中国新闻网<br>平等数据 | 列名           正文           正文           正文 | ž  | 建词    | 1<br>topN<br>200<br>200<br>200     | のいます。<br>第一<br>一<br>一<br>二<br>二<br>二<br>二<br>二<br>二<br>二<br>二<br>二<br>二<br>二<br>二<br>二              |
| <ul> <li>・ 自然語言处理平台</li> <li>・ 提示服告</li> <li>・ 認識時、</li> <li>・ 認識時、</li> <li>・ 認識時、</li> <li>・ 認識時、</li> <li>・ 認識時、</li> <li>・ (公面告</li> <li>・ (公面告</li> <li>・ (公面告</li> <li>・ (公面告</li> <li>・ (公面告</li> <li>・ (公面告</li> <li>・ (公面告</li> <li>・ (公面告</li> <li>・ (公面告</li> </ul>                                                                                                    | ☆<br>一<br>一<br>二<br>二<br>二<br>二<br>二<br>二<br>二<br>二<br>二<br>二<br>二<br>二<br>二                                                                                                    | < 词云<br>序号 ÷<br>104<br>103<br>80<br>1 > 到約                               | <ul> <li>次 均行結果 ×</li> <li>結果名称</li> <li>同元_2022-03-23 23:10:43</li> <li>実体云-人物_2022-03-23 16:03:04</li> <li>同元_2022-03-23 16:03:04</li> <li>同元_2022-1:08-19 00:36:17</li> <li>1 可 確定 共3条 10 動页 ×</li> </ul> | 第誌分类<br>WordCloud<br>WordCloudPerson<br>WordCloud      | 数退集<br>中国新闻网<br>中国新闻网<br>平等数据 | 列名           正文           正文           正文 | ×  | (2))  | topN<br>200<br>200<br>200          | 部業で見た。 よう<br>第件<br>参照なる 創業<br>参照なる 創業                                                               |
| <ul> <li>・ 自然語言处理平(</li> <li>) 自然語言处理平(</li> <li>) 認識洗</li> <li>&gt; 認識洗</li> <li>&gt; 認識洗</li> <li>&gt; 認識洗</li> <li>&gt; 法</li> <li>&gt; 法</li> <li>&gt; 添用詰</li> <li>- 、</li> <li>- 、</li> <li>-</li></ul> | 合<br>・<br>・<br>・<br>・<br>・<br>・<br>・<br>・<br>・<br>・<br>・<br>・<br>・                                                                                                    | < 词云<br>序号 ÷<br>104<br>103<br>80<br>3<br>3<br>3<br>3<br>3<br>3<br>3<br>3 | <ul> <li> <b>执行结果</b> ×<br/>结里気称<br/>词元_2022-03-23 23-10-43<br/>实体元人物_2022-03-23 16-03-04<br/>词元 2022-108-19 00-36-17<br/>1 页 確定 共3条 10条页 &lt;         </li> </ul>                                           |                                                        | 数据集<br>中国新闻网<br>中国新闻网<br>平等数据 | 翔名           正文           正文           正文 | ×  | (2))  | topN<br>200<br>200<br>200          | 服装装理法 〜 山<br>現作<br>今年637 朝鮮<br>多年637 朝鮮                                                             |

示分析后的结果。

4) 查看结果

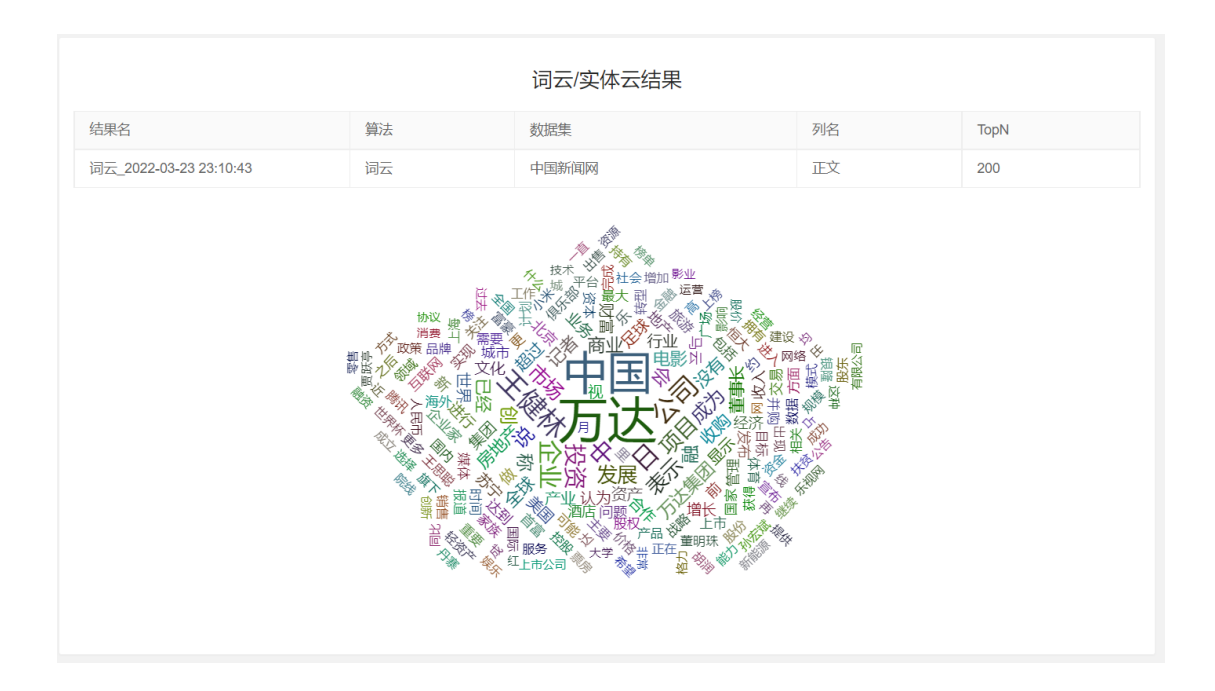

### 2. 实体云

2.1 人物云

功能说明:人物云对选择字段里的内容进行【人物姓名】词频统计,根据设置的显示数量,按出现的词频数量由高到低进行展示,出现次数最多的人名字体显示越大。鼠标移入姓名时将显示出现的次数。所谓词频是对全部文章进行统计。

点击菜单项【自然语言处理】—【实体云】—【人物云】进入数据集列表,在右侧需要
 选择分析的数据集,选择列名,设置要显示的数量。点击【查询】,显示分析结果。

| 🧯 自然语言处理平 | ŝ                                                                               | 超级管理员 ~ 退出                              |
|-----------|---------------------------------------------------------------------------------|-----------------------------------------|
| 数据与报告     | グ                                                                               |                                         |
| 数据清洗      | ,                                                                               |                                         |
| 自然语言处理    | 教羅集 结束                                                                          | 操作表单                                    |
| 文本清洗      | 采曲时间 + 页 选择文本列 X                                                                | *选择文件                                   |
| 词云        | 2021-04-20 22-43.4 20                                                           | 中国新闻网                                   |
| 实体云       | 2021-04-20 22 43.5 20 75/09/21/19 2/30/29/34L 19/48 76/39 2021-04-20 22 43.5 20 | * 选择列名                                  |
| 人物云       | 2021-04-20-22-44.0                                                              | * TopN                                  |
|           | 2021-04-20 22 44 3 20                                                           | 200                                     |
|           | 2021-04-20-22-44-4 20                                                           |                                         |
| 914972    | 2021-04-20 22 45 0 20                                                           |                                         |
| 关系图谱      | 2021-04-20 22 45 0 20                                                           | l i i i i i i i i i i i i i i i i i i i |
| 任务和结果     | 2021-04-20 22:45:1 20                                                           | 设置显示数量                                  |
| 系统管理      | 2021-04-20 22 45 5 20<br>< 11 2 3 104 > 別版 1 页 确症 共1034 祭 10 祭页 ❤               |                                         |

- 2) 在【任务和结果】——【执行任务】查看执行状态。
- 3) 状态为【已完成】到任务和结果菜单下,点击执行结果菜单,点击【查看结果】,将显

#### 示分析后的结果。

| BIX       AIX       BIX       AIX       BIX       B                                                                                                    | 🧯 自然语言处理平台                                                                                                    |                                                                                                    |      |                                   |                 |          |       |     |     | 超均    | 愛管理员 ~      | 退出      |  |
|----------------------------------------------------------------------------------------------------|----------------------------------------------------------------------------------------------------|----------------------------------------------------------------------------------------------------|------|-----------------------------------|-----------------|----------|-------|-----|-----|-------|-------------|---------|--|
| ktklik                                                                                                    | 数据与报告 >                                                                                                    | 首页 × )                                                                                                    | 人物云  | × 执行结果 × 执行任务 ×                   |                 |          |       |     |     |       |             |         |  |
| Albert       P       Other       P       P       Other       P       P                                                                                                    | 数据清洗 ~                                                                                                    |                                                                                                    |      |                                   |                 |          |       |     |     |       |             |         |  |
| Aliana       0       0       0       0       0       0       0       0       0       0       0       0       0       0       0       0       0       0       0       0       0       0       0       0       0       0       0       0       0       0       0       0       0       0       0       0       0       0       0       0       0       0       0       0       0       0       0       0       0       0       0       0       0       0       0       0       0       0       0       0       0       0       0       0       0       0       0       0       0       0       0       0       0       0       0       0       0       0       0       0       0       0       0       0       0       0       0       0       0       0       0       0       0       0       0       0       0       0       0       0       0       0       0       0       0       0       0       0       0       0       0       0       0       0       0       0       0       0 <th>白状运言处理</th> <th>序号</th> <th>¢</th> <th>任务名称</th> <th>算法分类</th> <th>状态</th> <th>数据集</th> <th>列名</th> <th>关键词</th> <th>topN</th> <th>操作</th> <th></th>                                                                                                    | 白状运言处理                                                                                                    | 序号                                                                                                    | ¢    | 任务名称                              | 算法分类            | 状态       | 数据集   | 列名  | 关键词 | topN  | 操作          |         |  |
| XA300       I       I       I       IIII C0000002020000000000000000000000000                                                                                                    |                                                                                                    | 55                                                                                                    | 1    | 实体云-人物_20220323 23:17:51          | WordCloudPerson | 已完成      | 中国新闻网 | 正文  |     | 200   | 翻除          |         |  |
| pin       20       Windbounderband       Elbis       4 Use Hard Pin       Exist       200       Windbounderband         x4xx       x4xx </th <th>文本清洗</th> <th>54</th> <th></th> <th>词云_20220323 23:09:39</th> <th>WordCloud</th> <th>已完成</th> <th>中国新闻网</th> <th>正文</th> <th></th> <th>200</th> <th>删除</th> <th></th>                                                                                                    | 文本清洗                                                                                                    | 54                                                                                                    |      | 词云_20220323 23:09:39              | WordCloud       | 已完成      | 中国新闻网 | 正文  |     | 200   | 删除          |         |  |
| xXx     xx     xx                                                                                                    | 词云                                                                                                    | 53                                                                                                    |      | 实体云-人物_20220323 16:02:20          | WordCloudPerson | 已完成      | 中国新闻网 | ĒŻ  |     | 200   | 删除          |         |  |
| x Ruli     x Ruli     x Ruli <th>实体云 ~</th> <th>30</th> <th>-</th> <th>词云_20210819 00:28:05</th> <th>WordCloud</th> <th>已完成</th> <th>半等数据</th> <th>止又</th> <th></th> <th>200</th> <th>翻除</th> <th></th>                                                                                                    | 实体云 ~                                                                                                    | 30                                                                                                    | -    | 词云_20210819 00:28:05              | WordCloud       | 已完成      | 半等数据  | 止又  |     | 200   | 翻除          |         |  |
| Soleta     C       Gradua     C       Horida     C       Marina     C       Marina     C                                                                                                    | M 27 820 M                                                                                                    |                                                                                                    | 3136 | 1 页 确定 共4条 10条/页 >                |                 |          |       |     |     |       |             |         |  |
| 住 外 ( ) ( ) ( ) ( ) ( ) ( ) ( ) ( ) ( ) (                                                                                                    | 大利副宿 ~                                                                                                    | /                                                                                                    |      |                                   |                 |          |       |     |     |       |             |         |  |
| Addata       人         Addata       人                                                                                                    | 任务和结果 ^                                                                                                    |                                                                                                    |      |                                   |                 |          |       |     |     |       |             |         |  |
| kdidu       kdidu       kdidu <t< th=""><th>执行任务</th><th></th><th></th><th></th><th></th><th></th><th></th><th></th><th></th><th></th><th></th><th></th></t<>                                                                                                    | 执行任务                                                                                                    |                                                                                                    |      |                                   |                 |          |       |     |     |       |             |         |  |
| Addate       Addate                                                                                                    | 执行结果                                                                                                    |                                                                                                    |      |                                   |                 |          |       |     |     |       |             |         |  |
| BARE AL         BARE AL         BARE AL <t< th=""><th>系统管理 ~</th><th></th><th></th><th></th><th></th><th></th><th></th><th></th><th></th><th></th><th></th><th></th></t<>                                                                                                    | 系统管理 ~                                                                                                    |                                                                                                    |      |                                   |                 |          |       |     |     |       |             |         |  |
| ● 自然自然世界で <th <="" th="" th<<=""><th>and the second second s</th><th></th><th></th><th></th><th></th><th></th><th></th><th></th><th></th><th></th><th></th><th></th></th> | <th>and the second second s</th> <th></th> <th></th> <th></th> <th></th> <th></th> <th></th> <th></th> <th></th> <th></th> <th></th> <th></th> | and the second second s |      |                                   |                 |          |       |     |     |       |             |         |  |
| 自然語言处理40         新成 化 人 依 云 、                                                                                                    | _                                                                                                    |                                                                                                    |      |                                   |                 |          |       |     |     |       |             |         |  |
| gklajkal          igk × dxg × dxfds × dxfdg × dxfdg ×        gklajkal          igk × dxg × dxfds × dxfdg ×        gklajkal          igk × dxg × dxfds × dxfdg ×        gklajkal          igk × dxg × dxfds × dxfdg ×        gklajkal          igk × dxg × dxfds × dxfdg ×        gklajkal          igk × dxg × dxfds × dxfdg ×        gklajkal          igk × dxg × dxfds × dxfdg ×        gklajkal          igk × dxg × dxfdg ×        gklajkal          igk × dxg × dxfdg ×        gklajkal          igk × dxg × dxfdg ×        gklajkal          igk × dxg × dxfdg ×        gklajkal          igk × dxg × dxfdg × dxfdg ×        gklajkal          igk × dxg × dxfdg × dxfd × dxfd × dxfd × dxfd × dxfd × dxfd × dxfd × dxfd × dxfd × dxfd × dxfd × dxfd × dxfd × dxfd × dxfd × dxfd × dxfd × dxfd × dxfd × dxfd × dxfd × dxfd × dxfd × dxfd × dxfd × dxfd × dxfd × dxfd × dxfd × dxfd × dxfd × dxfd × dxfd × dxf                                                                                                    | 🚺 自然语言处理平台                                                                                                    |                                                                                                    |      |                                   |                 |          |       |     |     | 超     | 設管理员 ~      | 退出      |  |
| gkkräht     PF     fålsfähle     PF     fålsfähle     PF     fålsfähle     PF     fålsfähle     PF     fålsfähle     PF     fålsfähle     PF     fålsfähle     PF     fålsfähle     PF     fälsfähle     PF     fälsfähle     PF     PF     fälsfähle     PF     PF     fälsfähle     PF     PF     PF     fälsfähle     PF     PF     PF     PF     PF     PF     PF     PF     PF     PF     PF     PF     PF     PF     PF     PF     PF     PF     PF     PF     PF     PF                                                                                                    | 数据与报告 マ                                                                                                    | 首页 × ,                                                                                                    | 人物云  | × 执行任务 × 执行结果 ×                   |                 |          |       |     |     |       |             |         |  |
| 自然語動理     」     」     」     非正式修     単点力方空     或品案     9/13     文和書     政府     政府     政府       こ     105     立体示人物。2022-03-23 23:18:33     WordCloudPerson     中国新闻网     正文     200     電電気     回の       回云     105     立体示人物。2022-03-23 23:18:33     WordCloudPerson     中国新闻网     正文     200     電電気     回の       3次     3次     政保示人物。2022-03-23 23:18:33     WordCloudPerson     中国新闻网     正文     200     電電気     回の       3次     3水赤人物。2022-03-23 23:18:03.94     WordCloudPerson     中国新闻网     正文     200     電電気     回の       3次     3水赤人物。2022-03-23 23:18:03.94     WordCloudPerson     中国新闻の     正文     200     電電気     回の       3次     3水赤人物。2022-03-23 23:18:03.94     WordCloudPerson     中国新闻の     正文     200     電電気     回の       3次     3     3     3     WordCloudPerson     中国新闻の     正文     200     電電気     回の       3     3     1     国業     4.4 集     10.8 項     -     -     -     -     -     -     -     -     -     -     -     -     -     -     -     -     -     -     -     -     -     -     -     -                                                                                                    | 数据清洗 ~                                                                                                    | (c)                                                                                                    |      | 住田々か                              | 体计八字            | 86-10-40 | 제성    |     |     | tophi | 132.//c     |         |  |
| 100     301     301     301     301     301     301     301     301     301     301     301     301     301     301     301     301     301     301     301     301     301     301     301     301     301     301     301     301     301     301     301     301     301     301     301     301     301     301     301     301     301     301     301     301     301     301     301     301     301     301     301     301     301     301     301     301     301     301     301     301     301     301     301     301     301     301     301     301     301     301     301     301     301     301     301     301     301     301     301     301     301     301     301     301     301     301     301     301     301     301     301     301     301     301     301     301     301     301     301     301     301     301     301     301     301     301     301     301     301     301     301     301     301     301     301     301     301     301     301 </th <th>自然语言处理 へ</th> <th>105</th> <th>· •</th> <th>□末口标<br/>家体売人物 2022.03.23.23.18-33</th> <th>WordCloudPerson</th> <th>山田新闻岡</th> <th>正文</th> <th>大雄间</th> <th></th> <th>200</th> <th>25 10 65 10</th> <th>19110</th>                                                                                                    | 自然语言处理 へ                                                                                                    | 105                                                                                                    | · •  | □末口标<br>家体売人物 2022.03.23.23.18-33 | WordCloudPerson | 山田新闻岡    | 正文    | 大雄间 |     | 200   | 25 10 65 10 | 19110   |  |
|                                                                                                    | alman 2002 to                                                                                                    | 104                                                                                                    | 1    | 词云 2022-03-23 23:10:43            | WordCloud       | 中国新闻网    | 正文    |     |     | 200   | 新想法理        | ANS POL |  |
| 日本 日本 日本 日本 日本 日本 日本 日本 日本 日本 日本 日本                                                                                                    | 又本南沈                                                                                                    | 103                                                                                                    | /    | 实体云-人物 2022-03-23 16:03:04        | WordCloudPerson | 中国新闻网    | 正文    |     |     | 200   | 香着信果        | fills:  |  |
| 武法云 ◇<br>文泉園語 ◇<br>任务和結果 ◇<br>以行任务<br>旅苑2<br>ふん道理 ◇                                                                                                    |                                                                                                    |                                                                                                    |      | 词云 2021-08-19 00:36:17            | WordCloud       | 平等数据     | 正文    |     |     | 200   | 查看结果        | fills:  |  |
| <ul> <li>米系問語</li> <li>Y</li> <li>任务和益果</li> <li>A</li> <li>助行在男</li> <li>助行在果</li> <li>S統道理</li> </ul>                                                                                                    | 实体云 >                                                                                                    |                                                                                                    | 到第   | 1 页 确定 共4条 10条/页 >                |                 |          |       |     |     |       |             |         |  |
| 任务和结果 ^<br>均行合务<br>助行始果 ~                                                                                                    | 关系图谱 ~                                                                                                    |                                                                                                    |      |                                   |                 |          |       |     |     |       |             |         |  |
| Wr5任务<br>NgF航線<br>系統該理                                                                                                    | 任务和结果 へ                                                                                                    | /                                                                                                    |      |                                   |                 |          |       |     |     |       |             |         |  |
| <b>地行校果</b><br>系統管理 ~                                                                                                    | 执行任务 /                                                                                                    | /                                                                                                    |      |                                   |                 |          |       |     |     |       |             |         |  |
| - 系統管理                                                                                                    | 执行结果                                                                                                    |                                                                                                    |      |                                   |                 |          |       |     |     |       |             |         |  |
|                                                                                                    |                                                                                                    |                                                                                                    |      |                                   |                 |          |       |     |     |       |             |         |  |
|                                                                                                    | 系統管理 ~                                                                                                    |                                                                                                    |      |                                   |                 |          |       |     |     |       |             |         |  |
|                                                                                                    |                                                                                                    |                                                                                                    |      |                                   |                 |          |       |     |     |       |             |         |  |
|                                                                                                    |                                                                                                    |                                                                                                    |      |                                   |                 |          |       |     |     |       |             |         |  |

4) 查看结果

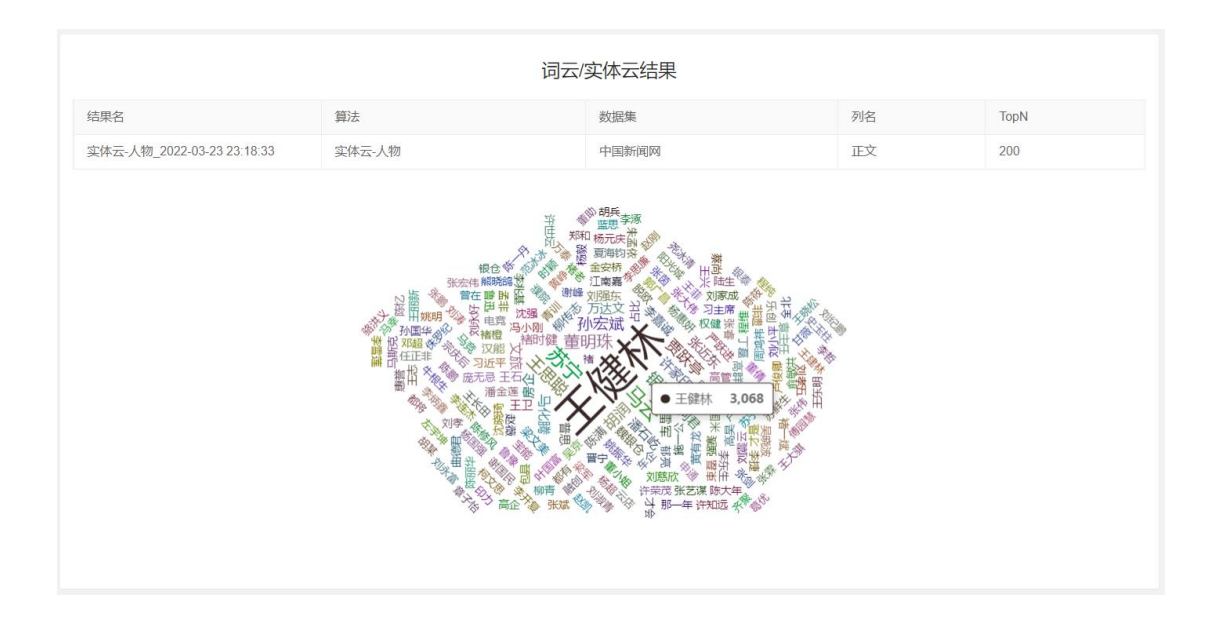

2.2 地区云

功能说明:地区云对选择字段里的内容进行【地区名称】词频统计,根据设置的显示数量,按出现的词频数量由高到低进行展示,出现次数最多的地区名称字体显示越大。鼠标移入地区名称时将显示出现的次数。所谓词频是对全部文章进行统计。

点击菜单项【自然语言处理】—【实体云】—【地区云】进入数据集列表,在右侧需要
 选择分析的数据集,选择列名,点击【查询】,显示分析结果。

| 🧯 自然语言处理 | 野台 |                                                                                                    | 超级管理员 ~ 退出 |
|----------|----|----------------------------------------------------------------------------------------------------|------------|
| 数据与报告    | ~  | 首页 × 地区云 ×                                                                                             |            |
| 数据清洗     | ~  |                                                                                                    |            |
| 自然语言处理   | ^  | 数据集 结果                                                                                                 | 操作表单       |
| 文本清洗     |    | 采集时间 \$ 选择文本列 X                                                                                        | ・选择文件      |
| 词云       |    | 2021-04-20 22-4 25年8月前 市市市内社 4元時 東洋 学校市时间 10文                                                          | 中国新闻网      |
| 实体云      | ^  | 2021-04-20 22:4 7-5603 Pg Actumpted Total Action 2021-04-20 22:4 7-5603 Pg Actumpted Total Action 2021 | 1进律约召      |
| 人物云      |    | 2021-04-20 22:4                                                                                        | * TopN     |
| 地区云      |    | 2021-04-20 22:4 0月2                                                                                    | 200        |
| 机构云      |    | 2021-04-20 22-4                                                                                        | 直询         |
| 关奏图进     |    | 2021-04-20 22× 122-122-122-122-122-122-122-122-122-122                                                 | _          |
|          | Č  | 2021-04-20 22:4 ··································                                                     |            |
| 江为州冲中未   | Ť  | 2021-04-20 22:4 202007218243531 乐规网造市! 半 中国新闻网 2020年07月21日 中新网套户端北                                     |            |
| 系统管理     | Ý  | < 1 2 3 104 > 到前 1 页 确定 共1034 会 10 条页 マ                                                                |            |

2) 在【任务和结果】——【执行任务】查看执行状态。

3) 状态为【已完成】到任务和结果菜单下,点击执行结果菜单,点击【查看结果】,将显

| 🧯 自然语言处理 | 平台 |          |                          |                 |            |       |          |     | 超级管      | 辞理员 ~ 退出                                 |
|----------|----|----------|--------------------------|-----------------|------------|-------|----------|-----|----------|------------------------------------------|
| 数据与报告    | ~  | 首页 × 地区云 | × 执行结果 × 执行任务 ×          |                 |            |       |          |     |          |                                          |
| 数据清洗     | ~  |          |                          |                 |            |       |          |     |          |                                          |
|          |    | 序号 ≑     | 任务名称                     | 算法分类            | 状态         | 数据集   | 列名       | 关键词 | topN     | 操作                                       |
| 自然语言处理   | ^  | 56       | 实体云-地区_20220323 23:35:00 | WordCloudDist   | 已完成        | 中国新闻网 | 正文       |     | 200      | 翻除                                       |
| 文本清洗     |    | 55       | 实体云-人物_20220323 23:17:51 | WordCloudPerson | 已完成        | 中国新闻网 | 正文       |     | 200      | 翻訳                                       |
|          |    | 54       | 词云_20220323 23:09:39     | WordCloud       | 已完成        | 中国新闻网 | 正文       |     | 200      | 翻訳                                       |
| μд       |    | 53       | 实体云-人物_20220323 16:02:20 | WordCloudPerson | 已完成        | 中国新闻网 | 正文       |     | 200      | 翻除                                       |
| 实体云      | ~  | 30       | 词云_20210819 00:28:05     | WordCloud       | 已完成        | 平等数据  | 正文       |     | 200      | 删除                                       |
| 关系图谱     | ~  | く 🚺 > 到第 | 1 页 确定 共5条 10 象页 ▼       |                 |            |       |          |     |          |                                          |
| 任务和结果    | ~  |          |                          |                 |            |       |          |     |          |                                          |
| 执行任务     |    |          |                          |                 |            |       |          |     |          |                                          |
| 执行结果     |    |          |                          |                 |            |       |          |     |          |                                          |
| 系统管理     | ~  |          |                          |                 |            |       |          |     |          |                                          |
|          |    |          |                          |                 |            |       |          |     |          |                                          |
|          |    |          |                          |                 |            |       |          |     |          |                                          |
| 🧧 自然语言处理 | 平台 |          |                          |                 |            |       |          |     | 超级管      | なまた 「「「「」」 「「」」 「「」」 「「」」 「「」」 「「」」 「「」」 |
| 数据与报告    | ~  | 首页 × 地区云 |                          |                 |            |       |          |     |          |                                          |
| 数据清洗     | ~  |          |                          |                 |            |       |          |     |          |                                          |
|          |    | 12 H A   | は土田人でもつ                  | 始合:十八十          | 801103-000 | カルク   | -N-E2013 |     | ion Mark | Vie:                                     |

WordCloudPerson 中国新闻网

中国新闻网

中国新闻网

平等数据

WordCloud

WordCloudPerson

WordCloud

正文

正文

ΤĒ文

正文

200

200

200

200

吉果 删除

果翻除 市港

見 開除

查看结果 删除

查看结果 删除

示分析后的结果。

105

104

80

1 > 到第 实体云-人物\_2022-03-23 23:18:33

实体云-人物\_2022-03-23 16:03:04

1 页 確定 共5条 10条/页 マ

词云\_2022-03-23 23:10:43

词云\_2021-08-19 00:36:17

| 4) | 查看结果 |
|----|------|
|    |      |

任务和结果

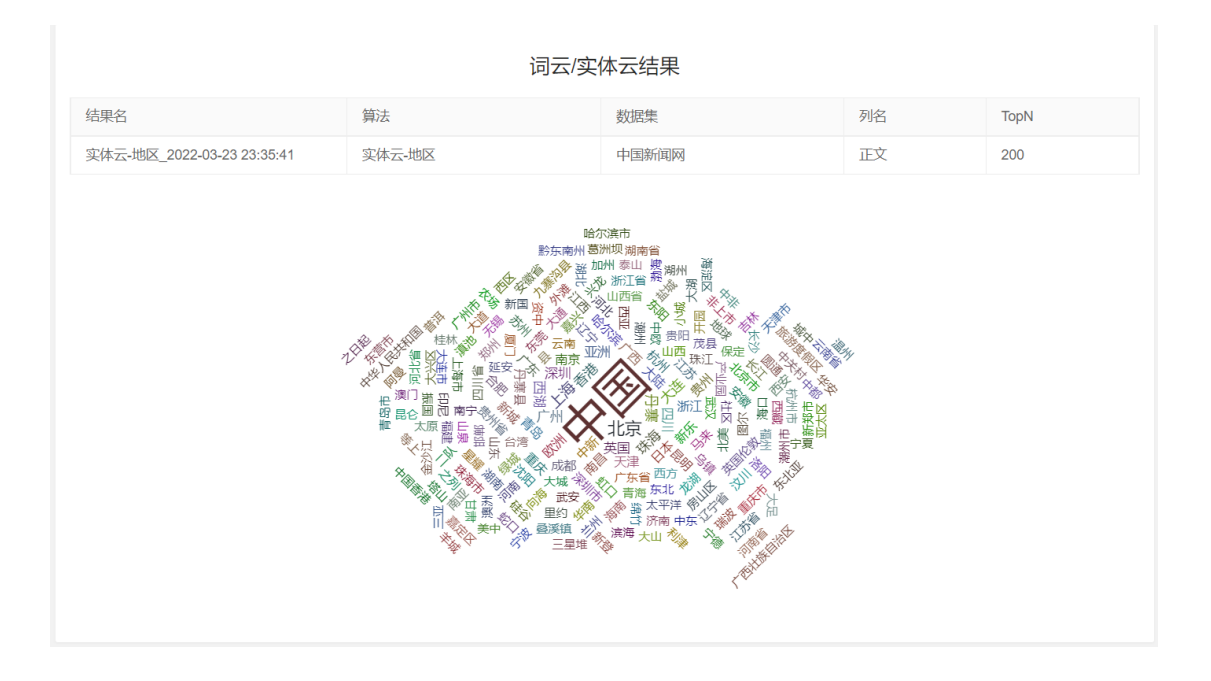

2.3 机构云

功能说明:机构云对选择字段里的内容进行【机构名称】词频统计,根据设置的显示数量,按出现的词频数量由高到低进行展示,出现次数最多的机构名称字体显示越大。鼠标移入机构名称时将显示出现的次数。所谓词频是对全部文章进行统计。

 点击菜单项【自然语言处理】—【实体云】—【机构云】进入数据集列表,在右侧需要 选择分析的数据集,选择列名,点击【查询】,显示分析结果。

| 🧧 自然语言处理平台    | 超级管                                                                                                    | ■長 ~ 退出 |
|---------------|----------------------------------------------------------------------------------------------------|---------|
| 数据与报告 🗸 🗸 🗸   | 首页 × 机构云 ×                                                                                                   |         |
| <b>数据清洗</b> ~ |                                                                                                    |         |
| 自然语言处理 ヘ      | 数据集 结果    操作表单                                                                                               |         |
| 文本清洗          | 送塚文本列 ×  送塚文本列 ×  透塚文件                                                                                       |         |
| 词云            | 2021-04-20 22-4 采集时间 页面网址 标题 来源 发布时间 正文 中国新闻网                                                                | ~       |
| 实体云 ^         | 2021-04-20 22:4                                                                                              |         |
| 人物云           | 2021-04-20 22-4*********************************                                                             |         |
| ****          | 2021-04-20 22:4 200                                                                                          |         |
|               | 2021-04-20 22-4                                                                                              |         |
| 509Z          | 2021-04-20 22-4                                                                                              |         |
| 关系圏谱 ~        | 2021-04-20 22:4                                                                                              |         |
| 任务和结果    >    | 2021-04-20 22:4 202008249272846 大力发展大健康 中国网 2020年08月24日 2016年《健康中                                            |         |
| 系统管理 ~        | 2021-04-20 22-4 202007219243553 乐视网络市1 年 中国新闻网 2020年07月21日 中新网络户编北<br>< 1 2 3 104 > 刻用 1 周 義史 共1034条 10 条页 > |         |

2) 在【任务和结果】——【执行任务】查看执行状态。

3) 状态为【已完成】到任务和结果菜单下,点击执行结果菜单,点击【查看结果】,将显

## 示分析后的结果。

| 🤨 自然语言处理平台          | Į     |        |                                       |                 |       |       |     |     | 超级   | 管理员 ~          | 遇出            |
|---------------------|-------|--------|---------------------------------------|-----------------|-------|-------|-----|-----|------|----------------|---------------|
| 数据与报告 >             | 首页 ×  | 机构云    | × 执行结果 × 执行任务 ×                       |                 |       |       |     |     |      |                |               |
| 数据清洗 ~              | _     |        |                                       |                 |       |       |     |     |      |                |               |
| en del Trabala TIII |       | 序号 ≑   | 任务名称                                  | 算法分类            | 状态    | 数据集   | 列名  | 关键词 | topN | 操作             |               |
| 目然语言处理 ^            |       | 57     | 实体云-机构_20220323 23:39:40              | WordCloudOrg    | 已完成   | 中国新闻网 | 正文  |     | 200  | #H2            |               |
| 文本清洗                |       | 56     | 实体云-地区_20220323 23:35:00              | WordCloudDist   | 已完成   | 中国新闻网 | 正文  |     | 200  | <b>#</b> 938:  |               |
|                     |       | 55     | 实体云-人物_20220323 23:17:51              | WordCloudPerson | 已完成   | 中国新闻网 | 正文  |     | 200  | <b>B</b> (\$3) |               |
|                     |       | 4      | 词云_20220323 23:09:39                  | WordCloud       | 已完成   | 中国新闻网 | 正文  |     | 200  | 翻線             |               |
| 头体云 ~               | 1     | 53     | 实体云-人物_20220323 16:02:20              | WordCloudPerson | 已完成   | 中国新闻网 | 正文  |     | 200  | <b>1934</b>    |               |
| 关系图谱 ~              |       | 30     | 词云_20210819 00:28:05                  | WordCloud       | 已完成   | 平等数据  | 正文  |     | 200  | 翻除             |               |
| 任务和结果 へ             | / < 🛛 | 1 > 到第 | 1 页 确定 共6条 10条/页 🗸                    |                 |       |       |     |     |      |                |               |
| 执行任务                |       |        |                                       |                 |       |       |     |     |      |                |               |
| 执行结果                | 8     |        |                                       |                 |       |       |     |     |      |                |               |
| 系统管理 🗸 🗸            |       |        |                                       |                 |       |       |     |     |      |                |               |
|                     |       |        |                                       |                 |       |       |     |     |      |                |               |
| <b>自然语言处理平台</b>     |       | 10.16- |                                       |                 |       |       |     |     | 超级   | 管理员 ~          | 遇出            |
| XIII V              | 百贞 ×  | N/AZ   | · · · · · · · · · · · · · · · · · · · |                 |       |       |     |     |      |                |               |
| 数据高洗 ~              |       | 序号 ≑   | 结果名称                                  | 算法分类            | 数据集   | 列名    | 关键词 | to  | pN ∄ | 副作             |               |
| 自然语言处理 へ            |       | 107    | 实体云-机构_2022-03-23 23:40:20            | WordCloudOrg    | 中国新闻网 | 正文    |     | 20  |      | <b>查看结束</b>    | HIP:          |
| 文本清洗                |       | 106    | 实体云-地区_2022-03-23 23:35:41            | WordCloudDist   | 中国新闻网 | 正文    |     | 20  | 00   | 撤薪结果           | <b>BHIR</b> : |
|                     |       | 105    | 实体云-人物_2022-03-23 23:18:33            | WordCloudPerson | 中国新闻网 | 正文    |     | 20  | 00   | 直着结束           | BHIS.         |
| ЩД                  |       | 14     | 词云_2022-03-23 23:10:43                | WordCloud       | 中国新闻网 | 正文    |     | 20  | 00   | 查看结果           | INFR:         |
| 实体云 >               |       | 103    | 实体云-人物_2022-03-23 16:03:04            | WordCloudPerson | 中国新闻网 | 正文    |     | 20  | 00   | 查羅结果           | 01178         |
| 关系图谱 〜              |       | 80     | 词云_2021-08-19 00:36:17                | WordCloud       | 平等数据  | 正文    |     | 20  | 00   | <b>煮</b> 積结果   | MHS:          |
| 任务和结果 へ             |       | 1 > 到第 | 1 页 確定 共6条 10 影页 🗸                    |                 |       |       |     |     |      |                |               |
| th STA              |       |        |                                       |                 |       |       |     |     |      |                |               |
| DATE NO             |       |        |                                       |                 |       |       |     |     |      |                |               |
| 执行结果                |       |        |                                       |                 |       |       |     |     |      |                |               |
| 系統管理 ~              |       |        |                                       |                 |       |       |     |     |      |                |               |

4) 查看结果

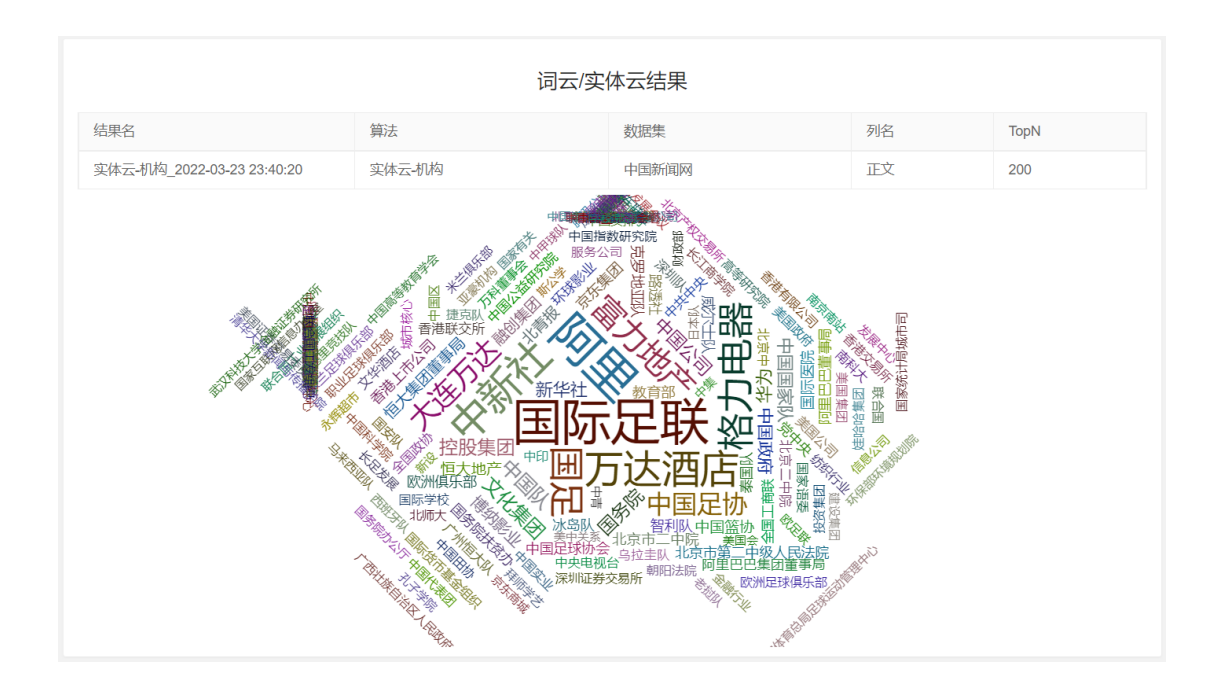

## 3. 关系图谱

3.1 人物-人物的关系

功能说明:根据检索人名分析出与之相关联人物关系图谱。根据设置的显示数量,将与检索人物同时出现的人物姓名按出现的词频数量由高到低进行展示,同时显示关联次数。

所谓关联是在同一篇文章中同时出现。

点击菜单项【自然语言处理】—【关系图谱】—【人物-人物】进入数据集列表,在右侧需要选择分析的数据集,选择列名,点击【确定】。

| 🧧 自然语言处理平台   |                                                                    | 超级管理员 ~ 退出 |
|--------------|--------------------------------------------------------------------|------------|
| 词云           | 首页 × 人物-人物 ×                                                       |            |
| 实体云 ~        |                                                                    | _          |
| 关系图谱    个    | 数据集  结果    操作表单                                                    |            |
| 人物-人物        | 采集时间 Φ 选择 文本列 × *选择文件                                              |            |
| 人物和构         | 2021-04-20 22:4                                                    | · · · ·    |
|              | 2021-04-20 22:4 · · 选择列名                                           |            |
| 人物-地区        | 2021-04-20 22:4                                                    |            |
| 机构-人物        | 2021-04-20 22:4                                                    |            |
| 机构-地区        | 2021-04-20 22:4 马云                                                 |            |
| 机构机构         | 2021-04-20 22:4 * TopN                                             |            |
| 地区-人物        | 2021-04-20 22:4 50                                                 |            |
|              | 2021-04-20 22-4 首節                                                 |            |
| 地区初闲         | 2021-04-20 22-4 202007219243531 乐将励调击1 半 中国新闻网 2020年07月21日 中新励客户提北 |            |
| 地区-地区        |                                                                    |            |
| 111/1- 1. Mm |                                                                    |            |

2) 输入要检索的人名,选择显示的数据数量,点击【查询】。

| 加加 信果           |                 |          |          |             |            | 操作表单     |
|-----------------|-----------------|----------|----------|-------------|------------|----------|
| 采集时间 ⇔          | 页面网址 ≑          | 标题 ⇔     | 来源 ≑     | 发布时间 🜲      | 正文 🗢       | *选择文件    |
| 2021-04-20 22:4 | 202101309400350 | 王思聪熊猫互娱  | 新华网      | 2021年01月30日 | 疯抢! 王思聪熊   | 中国新闻网    |
| 2021-04-20 22:4 | 202101079380962 | 新晋中国首富和  | 中国新闻网    | 2021年01月07日 | 中新网客户端北    | * 选择列名   |
| 2021-04-20 22:4 | 202012189365290 | 表演箴言: 真实 | 新华网      | 2020年12月18日 | 导演高群书、刘    | zhengwen |
| 2021-04-20 22:4 | 202012149362139 | 足协主席怒斥"高 | 中新社微信公众号 | 2020年12月14日 | "我们俱乐部的投   | *检索人名    |
| 2021-04-20 22:4 | 202010229319996 | 万达集团董事长  | 中国新闻网    | 2020年10月22日 | 中新网成都10月2  | 马云       |
| 2021-04-20 22:4 | 202009299302981 | 喷淘宝、怼马云  | 中国新闻网    | 2020年09月29日 | 中新网客户端北    | * TopN   |
| 2021-04-20 22:4 | 202009129289656 | 我国总结民营企  | 新华网      | 2020年09月12日 | 我国总结民营企    | 50       |
| 2021-04-20 22:4 | 202009039281325 | 巨头扩张流媒体  | 中国经济网    | 2020年09月03日 | 记者谢若琳 "…   |          |
| 2021-04-20 22:4 | 202008249272846 | 大力发展大健康  | 中国网      | 2020年08月24日 | 2016年《"健康中 | 旦川       |
| 2021-04-20 22:4 | 202007219243531 | 乐视网退市! 半 | 中国新闻网    | 2020年07月21日 | 中新网客户端北    |          |

- 3) 在【任务和结果】——【执行任务】查看执行状态。
- 4) 状态为【已完成】到任务和结果菜单下,点击【执行结果】菜单,点击【查看结果】,

将显示分析后的结果。

| 🧯 自然语言处     | 理平台 |      |       |                              |                  |     |          |    |     | 超级   | 管理员 ~ 退出 |
|-------------|-----|------|-------|------------------------------|------------------|-----|----------|----|-----|------|----------|
| 数据与报告       | ~   | 首页 > | < 人物- | 人物 × 执行任务 ×                  |                  |     |          |    |     |      |          |
| 数据清洗        | ~   |      | 夜巳 ▲  | 江泉之妆                         | 曾江公来             | 带本  | #015P481 | 利名 | 关部司 | tonN | i二//元    |
| 自然语言处理      | ^   |      | 58    | ▲关系图-人物-人物_20220323 23:48:32 | WordsRelationP2P | 已完成 | 中国新闻网    | 正文 | 大脈向 | 50   | 2年11-2   |
| 文本清洗        |     |      | 57    | 实体云-机构_20220323 23:39:40     | WordCloudOrg     | 已完成 | 中国新闻网    | 正文 |     | 200  | 删除       |
| 词云          |     |      | 56    | 实体云-地区_20220323 23:35:00     | WordCloudDist    | 已完成 | 中国新闻网    | 正文 |     | 200  | 翻移       |
|             |     |      | 55    | 实体云-人物_20220323 23:17:51     | WordCloudPerson  | 已完成 | 中国新闻网    | 正文 |     | 200  | 删除       |
| 实体云         | ~   |      | 54    | 词云_20220323 23:09:39         | WordCloud        | 已完成 | 中国新闻网    | 正文 |     | 200  | 删除       |
| 关系图谱        | ~   |      | 53    | 实体云-人物_20220323 16:02:20     | WordCloudPerson  | 已完成 | 中国新闻网    | 正文 |     | 200  | 删除       |
| 任务和结果       | ~   |      | 30    | 词云_20210819 00:28:05         | WordCloud        | 已完成 | 平等数据     | 正文 |     | 200  | 删除       |
| 执行任务        |     | <    | 1 > 到 | 第 1 页 确定 共7条 10条/页 ~         |                  |     |          |    |     |      |          |
| カク結果        |     |      |       |                              |                  |     |          |    |     |      |          |
| J/YI J-4-DK |     |      |       |                              |                  |     |          |    |     |      |          |
| 系统管理        | ~   |      |       |                              |                  |     |          |    |     |      |          |

| 🧧 自然语言处理平台  |           |                                        |                  |         |     |     |      | 超级管理员 〜 退出 |
|-------------|-----------|----------------------------------------|------------------|---------|-----|-----|------|------------|
| 数据与报告 🗸 🗸 🗸 | 首页 × 人物-/ | 人物 × 执行任务 × 执行结果 ×                     |                  |         |     |     |      |            |
| 数据清洗 ~      |           | 往田々や                                   | 位计八字             | 8/rH348 | 246 | 关键问 | tonN | 1日/左       |
| 自然语言处理へ     | 108       | 3日来口你<br>关系图-人物-人物 2022-03-23 23;48:52 | WordsRelationP2P | 中国新闻网   | 正文  | 大能们 | 50   | 3RIF       |
| 文本清洗        | 107       | 实体云-机构_2022-03-23 23:40:20             | WordCloudOrg     | 中国新闻网   | 正文  |     | 200  | 查看结果 删除    |
| 词天          | 106       | 实体云-地区_2022-03-23 23:35:41             | WordCloudDist    | 中国新闻网   | 正文  |     | 200  | 查看結果 删除    |
|             | 15        | 实体云-人物_2022-03-23 23:18:33             | WordCloudPerson  | 中国新闻网   | 正文  |     | 200  | 查看结果 删除    |
| 实体云 >       | 104       | 词云_2022-03-23 23:10:43                 | WordCloud        | 中国新闻网   | 正文  |     | 200  | 查看结果 删除    |
| 关系图谱 ~      | 103       | 实体云-人物_2022-03-23 16:03:04             | WordCloudPerson  | 中国新闻网   | 正文  |     | 200  | 查看结果 删除    |
| 任务和结果 へ     | 80        | 词云_2021-08-19 00:36:17                 | WordCloud        | 平等数据    | 正文  |     | 200  | 查看结果 删除    |
| 执行任务        |           | Ⅰ 页 确定 共7条 10条/页 ∨                     |                  |         |     |     |      |            |
| 地行结果        |           |                                        |                  |         |     |     |      |            |
| Ball Decide |           |                                        |                  |         |     |     |      |            |
| 系统管理 ~      |           |                                        |                  |         |     |     |      |            |

#### 5) 查看结果

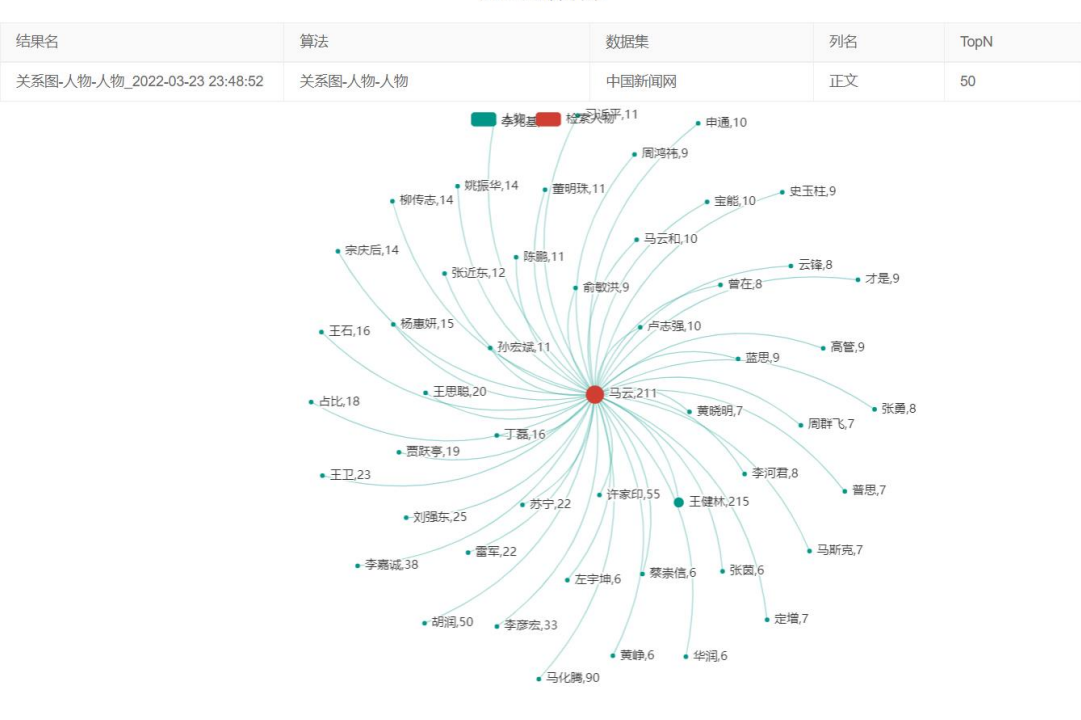

#### 关系图谱结果

3.2 人物-机构的关系

功能说明:根据检索人名分析出与之相关联机构关系图谱。根据设置的显示数量,将与检索人物同时出现的机构名称按出现的词频数量由高到低进行展示,同时显示关联次数。

所谓关联是在同一篇文章中同时出现。

点击菜单项【自然语言处理】—【关系图谱】—【人物-人物】进入数据集列表,在右侧需要选择分析的数据集,选择列名,点击【确定】。

| 📋 自然语言处理平台          |                                                                    | 超级管理员 ~ 退出   |
|---------------------|--------------------------------------------------------------------|--------------|
| 词云                  | 首页 × 人物-机构 ×                                                       |              |
| 实体云 ~               |                                                                    |              |
| 关系图谱 へ              | 数据集 结果 操作                                                          | 表单           |
| 人物-人物               | 采集时间 \$ 选择文本列 X                                                    | <b>封</b> 择文件 |
| 1.46-40-46          | 2021-04-20 22:4                                                    | 中国新闻网        |
| <u>∧</u> 100-10143) | 2021-04-20 22:4 采集时间 页面网址 标题 来源 发布时间 正文 ***                        | 择列名          |
| 人物-地区               | 2021-04-20 22:4 2                                                  | hengwen      |
| 机构人物                | 2021-04-20 22:4                                                    | 综人名          |
| 机构-地区               | 2021-04-20 22:4                                                    | 思检索的人名       |
|                     | 2021-04-20 22:4 • T                                                | opN          |
| 1179-1179<br>1      | 2021-04-20 22:4 5                                                  | 0            |
| 地区-人物               | 2021-04-20 22:4                                                    | 4.14         |
| 地区-机构               | 2021-04-20 22:4                                                    | itrio        |
| HNX-HNX             | 2021-04-20 22:4 202007219243531 乐视网退市! 半 中国新闻网 2020年07月21日 中新网客户端北 |              |
| 事件-人物               | < 1 2 3 … 104 > 到版 1 页 機定 共1034条 10象/页 →                           |              |

2) 输入要检索的人名,选择显示的数据数量,点击【查询】。

| 目然语言处理平台     |   |                 |                 |          |          |             |            | 超        | 級管理员 ~ し 連 |
|--------------|---|-----------------|-----------------|----------|----------|-------------|------------|----------|------------|
| 1Z           | 首 | 贡 × 人物-机构 ×     |                 |          |          |             |            |          |            |
| (体云 )        |   |                 |                 |          |          |             |            |          |            |
| 系图谱          |   | 数据集结果           |                 |          |          |             |            | 操作表单     |            |
| 物-人物         |   | 采集时间 ⇔          | 页面网址 ≎          | 标题 ⇔     | 来源 ≑     | 发布时间 💠      | 正文 🗘       | ・选择文件    |            |
| die 1014e    |   | 2021-04-20 22:4 | 202101309400350 | 王思聪熊猫互娱  | 新华网      | 2021年01月30日 | 疯抢! 王思聪熊   | 中国新闻网    | ~          |
| 700-0 (AS)   |   | 2021-04-20 22:4 | 202101079380962 | 新晋中国首富和  | 中国新闻网    | 2021年01月07日 | 中新网窖户端北    | *选择列名    |            |
| 物-地区         |   | 2021-04-20 22:4 | 202012189365290 | 表演箴言: 真实 | 新华网      | 2020年12月18日 | 导演高群书、刘    | zhengwen |            |
| 构-人物         |   | 2021-04-20 22:4 | 202012149362139 | 足协主席怒斥"高 | 中新社微信公众号 | 2020年12月14日 | "我们俱乐部的投   | • 检索人名   |            |
| 构-地区         |   | 2021-04-20 22:4 | 202010229319996 | 万达集团董事长  | 中国新闻网    | 2020年10月22日 | 中新网成都10月2  | 马코       |            |
|              |   | 2021-04-20 22:4 | 202009299302981 | 喷淘宝、怼马云  | 中国新闻网    | 2020年09月29日 | 中新网客户端北    | * TopN   |            |
| ଷ-୩୦% ବ୍ୟାହର |   | 2021-04-20 22:4 | 202009129289656 | 我国总结民营企  | 新华网      | 2020年09月12日 | 我国总结民营企    | 50       |            |
| 区-人物         |   | 2021-04-20 22:4 | 202009039281325 | 巨头扩张流媒体  | 中国经济网    | 2020年09月03日 | 记者谢若琳 "…   |          |            |
| 医-机构         |   | 2021-04-20 22:4 | 202008249272846 | 大力发展大健康  | 中国网      | 2020年08月24日 | 2016年《"健康中 | 三期       |            |
|              |   | 2021-04-20 22:4 | 202007219243531 | 乐视网退市! 半 | 中国新闻网    | 2020年07月21日 | 中新网客户端北    |          |            |

3) 在【任务和结果】——【执行任务】查看执行状态。

## 4) 状态为【已完成】到任务和结果菜单下,点击【执行结果】菜单,点击【查看结果】,

| 数据与报告     | ~   | 首页 | 人物-     | 地区 × 执行任务 ×                 |                  |     |       |    |     |      |        |
|-----------|-----|----|---------|-----------------------------|------------------|-----|-------|----|-----|------|--------|
| 數据清洗      | ~   |    | 序号 ≑    | 任务名称                        | 算法分类             | 状态  | 教문集   | 列名 | 关键词 | topN | 操作     |
| 自然语言处理    | ^   |    | 60      | 关系图-人物-地区_20220324 00:02:09 | WordsRelationP2D | 执行中 | 中国新闻网 | 正文 |     | 50   | 803    |
| 文本清洗      |     |    | 59      | ★系图-人物-机构_20220324 00:00:48 | WordsRelationP2O | 已完成 | 中国新闻网 | 正文 |     | 50   | 89.73  |
|           |     |    | 58      | 关系图-人物-人物_20220323 23:48:32 | WordsRelationP2P | 已完成 | 中国新闻网 | 正文 |     | 50   | 19/10  |
| 则云        |     |    | 57      | 实体云-机构_20220323 23:39:40    | WordCloudOrg     | 已完成 | 中国新闻网 | 正文 |     | 200  | 19592  |
| 实体云       | ~   |    | 56      | 实体云-地区_20220323 23:35:00    | WordCloudDist    | 已完成 | 中国新闻网 | 正文 |     | 200  | 影除     |
| 关系图谱      | ~   | /  | 55      | 实体云-人物_20220323 23:17:51    | WordCloudPerson  | 已完成 | 中国新闻网 | 正文 |     | 200  | 1019   |
| 任务和结果     | ~ / |    | 54      | 词云_20220323 23:09:39        | WordCloud        | 已完成 | 中国新闻网 | 正文 |     | 200  | BHIR.  |
|           |     |    | 53      | 实体云-人物_20220323 16:02:20    | WordCloudPerson  | 已完成 | 中国新闻网 | 正文 |     | 200  | 19112  |
| 执行任务      |     |    | 30      | 词云_20210819 00:28:05        | WordCloud        | 已完成 | 平等数据  | 正文 |     | 200  | 1957.0 |
| 执行结果      |     | 6  | 1 > 348 | □ 1 页 确定 共9条 10条/页 ∨        |                  |     |       |    |     |      |        |
| 24456-088 | /26 |    |         |                             |                  |     |       |    |     |      |        |
| 杂就官埋      | Ý   |    |         |                             |                  |     |       |    |     |      |        |

#### 将显示分析后的结果。

| 🧯 自然语言处理 | ₽台 |      |        |                               |                  |         |    |          | l.    | 超级管理员 ~ 退出 |
|----------|----|------|--------|-------------------------------|------------------|---------|----|----------|-------|------------|
| 数据与报告    | ~  | 首页 × | 人物-5   | 地区 × 执行任务 × 执行结果 ×            | 1                |         |    |          |       |            |
| 数据清洗     | ~  |      | 1970 A | 住田なや                          | 编计八字             | ar-mate | 利夕 | M-2282=1 | tanhi | 100.000    |
| 自然语言处理   | ^  |      | 110    | 关系图-人物-地区_2022-03-24 00:02:29 | WordsRelationP2D |         | 正文 | 大城内      | 50    | 2017年      |
| 文本清洗     |    |      | 109    | 关系图,人物-机构_2022-03-24 00:01:08 | WordsRelationP2O | 中国新闻网   | 正文 |          | 50    | 查看结果 删除    |
| 词云       |    |      | 108    | 关,图-人物-人物_2022-03-23 23:48:52 | WordsRelationP2P | 中国新闻网   | 正文 |          | 50    | 查看结果 删除    |
|          |    |      | 107    | 实体云-机构_2022-03-23 23:40:20    | WordCloudOrg     | 中国新闻网   | 正文 |          | 200   | 查看结果 删除    |
| 实体云      | ~  |      | 106    | 实体云-地区_2022-03-23 23:35:41    | WordCloudDist    | 中国新闻网   | 正文 |          | 200   | 查看結果 删除    |
| 关系图谱     | ~  |      | 105    | 实体云-人物_2022-03-23 23:18:33    | WordCloudPerson  | 中国新闻网   | 正文 |          | 200   | 查看结果 删除    |
| 任务和结果    | ~  | 1    | 104    | 词云_2022-03-23 23:10:43        | WordCloud        | 中国新闻网   | 正文 |          | 200   | 查看结果 删除    |
|          |    | 1    | 103    | 实体云-人物_2022-03-23 16:03:04    | WordCloudPerson  | 中国新闻网   | 正文 |          | 200   | 查看结果 删除    |
| 执行任务     |    |      | 80     | 词云_2021-08-19 00:36:17        | WordCloud        | 平等数据    | 正文 |          | 200   | 查看結果 删除    |
|          |    | 3    | 1 > 到該 | 1 页 确定 共9条 10条/页 <del>~</del> |                  |         |    |          |       |            |
| 系统管理     | ~  |      |        |                               |                  |         |    |          |       |            |

5) 查看结果

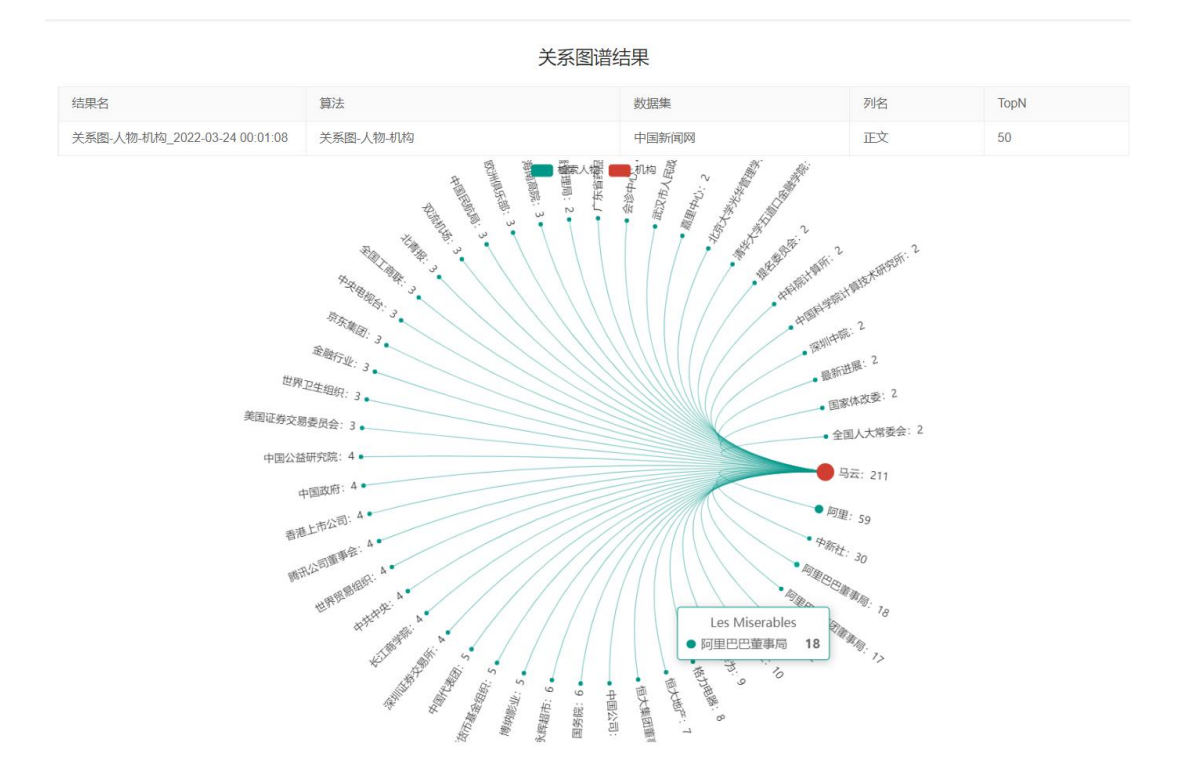

3.3 人物-地区的关系

功能说明:根据检索人名分析出与之相关联地区关系图谱。根据设置的显示数量,将与检索人物同时出现的地区名称按出现的词频数量由高到低进行展示,同时显示关联次数。

所谓关联是在同一篇文章中同时出现。

点击菜单项【自然语言处理】—【关系图谱】—【人物-人物】进入数据集列表,在右侧需要选择分析的数据集,选择列名,点击【确定】。

| 🧧 自然语言处理平台 |                                                                    | 超级管理员 ~ 退出 |
|------------|--------------------------------------------------------------------|------------|
| 词云         | 首页 × 人物-地区 ×                                                       |            |
| 实体云 ~      |                                                                    |            |
| 关系图谱    个  | 数据集 结果                                                             | 操作表单       |
| 人物-人物      | 采集时间 \$ 页1 选择文本列 X                                                 | *选择文件      |
| 人物-机构      | 2021-04-20 22:4 202 采集时间 页面网址 标题 来源 发布时间 IE文                       | 中国新闻网      |
| 人物-地区      | 2021-04-20 22:4 202                                                | 这种列名       |
| 机构-人物      | 2021-04-20 22:4 202                                                | *检索人名      |
| 机构-地区      | 2021-04-20 22:4 205                                                | 要检索的人名     |
| 机构         | 2021-04-20 22:4 202                                                | * TopN     |
| 地区。人物      | 2021-04-20-22:4 201                                                | 50         |
| HUZ JUN    | 2021-04-20 22-4 204<br>2021-04-20 22-4 205                         | 查询         |
|            | 2021-04-20 22:4 202007219243531 乐视网追市! 半 中国新闻网 2020年07月21日 中新网络户编北 |            |
| 100-100    | < 1 2 3 104 > 到班 1 页 确定 共1034条 10条页 →                              |            |

#### 2) 输入要检索的人名,选择显示的数据数量,点击【查询】。

首页 × 人物-地区 ×

| 采集时间 👙          | 页面网址 👙          | 标题 \$    | 来源 ≑     | 发布时间 \$     | 正文 \$      | *选择文件    |
|-----------------|-----------------|----------|----------|-------------|------------|----------|
| 2021-04-20 22:4 | 202101309400350 | 王思聪熊猫互娱  | 新华网      | 2021年01月30日 | 疯抢! 王思聪熊   | 中国新闻网    |
| 2021-04-20 22:4 | 202101079380962 | 新晋中国首富和  | 中国新闻网    | 2021年01月07日 | 中新网客户端北    | *选择列名    |
| 2021-04-20 22:4 | 202012189365290 | 表演箴言: 真实 | 新华网      | 2020年12月18日 | 导演高群书、刘    | zhengwen |
| 2021-04-20 22:4 | 202012149362139 | 足协主席怒斥"高 | 中新社微信公众号 | 2020年12月14日 | "我们俱乐部的投   | *检索人名    |
| 2021-04-20 22:4 | 202010229319996 | 万达集团董事长  | 中国新闻网    | 2020年10月22日 | 中新网成都10月2  | 马云       |
| 2021-04-20 22:4 | 202009299302981 | 喷淘宝、怼马云  | 中国新闻网    | 2020年09月29日 | 中新网窖户端北    | * TopN   |
| 2021-04-20 22:4 | 202009129289656 | 我国总结民营企  | 新华网      | 2020年09月12日 | 我国总结民营企    | 50       |
| 2021-04-20 22:4 | 202009039281325 | 巨头扩张流媒体  | 中国经济网    | 2020年09月03日 | 记者谢若琳 "…   | 2020     |
| 2021-04-20 22:4 | 202008249272846 | 大力发展大健康  | 中国网      | 2020年08月24日 | 2016年《"健康中 | ヨ川       |
| 2021-04-20 22:4 | 202007219243531 | 乐视网退市! 半 | 中国新闻网    | 2020年07月21日 | 中新网客户端北    |          |

#### 3) 在【任务和结果】——【执行任务】查看执行状态。

#### 4) 状态为【已完成】到任务和结果菜单下,点击【执行结果】菜单,点击【查看结果】,

将显示分析后的结果。

| 🤨 自然语言处理平 | 台        |        |                                    |                  |     |            |       |           | <b>提</b> 的 | 酸锂現 〜 退出    |
|-----------|----------|--------|------------------------------------|------------------|-----|------------|-------|-----------|------------|-------------|
| 数据与报告     | ~ 首页     | × 人物-5 | 地区 × 执行结果 × 执行任务 ×                 |                  |     |            |       |           |            |             |
| 数据清洗      | -        | 1910 A | I'' An de Ve                       | 102+7.46         | 10- | 42-112 ABV | Tilde | M data 20 | teebl      | 10.00       |
| 自然语言处理    | ~        | 60     | 業系图-人物-地区_20220324 00:02:09        | WordsRelationP2D | 已完成 | 中国新闻网      | 正文    | 大编时       | 50         | DRIP<br>BRO |
| 文本清洗      |          | 59     | 关系图-人物-机构_20220324 00:00.48        | WordsRelationP2O | 已完成 | 中国新闻网      | 正文    |           | 50         | and the     |
| 词云        |          | 58     | 关系图·人物-人物_20220323 23 48 32        | WordsRelationP2P | 已完成 | 中国新闻网      | 正文    |           | 50         | 899         |
|           |          | /      | 实体云-机构_20220323 23:39:40           | WordCloudOrg     | 已完成 | 中国新闻网      | 正文    |           | 200        | 1990:       |
| 实体云       | ~ 🖓      | 56     | 实体云-地区_20220323 23:35:00           | WordCloudDist    | 已完成 | 中国新闻网      | 正文    |           | 200        | 850         |
| 关系图道      | ~ /      | 55     | 实体云-人物_20220323 23:17:51           | WordCloudPerson  | 已完成 | 中国新闻网      | 正文    |           | 200        | 880         |
| 任务和结果     | ~ 0      | 54     | 词云_20220323 23:09:39               | WordCloud        | 已完成 | 中国新闻网      | 正文    |           | 200        | 850         |
|           | <u> </u> | 53     | 实体云-人物_20220323 16:02:20           | WordCloudPerson  | 已完成 | 中国新闻网      | 正文    |           | 200        | 859         |
| 执行任务      |          | 30     | 词云_20210819 00:28:05               | WordCloud        | 已完成 | 平等数据       | 正文    |           | 200        | #F0:        |
| 执行结果      | 14       | 1 > 90 | ■ 1 页 确定 共9条 10条/页 <del>&gt;</del> |                  |     |            |       |           |            |             |
| 系统管理      | ~        |        |                                    |                  |     |            |       |           |            |             |

| 🧯 自然语言处理平台  |      |       |                             |                          |                   |           |            |       | 超极管理员 ~ 退出                                     |
|-------------|------|-------|-----------------------------|--------------------------|-------------------|-----------|------------|-------|------------------------------------------------|
| 数据与报告 ~     | 首页 > | 〈 人物・ | 地区 × 执行任务 × 执行结果 ×          |                          |                   |           |            |       |                                                |
| 数据清洗 〜      |      |       | なまれたが                       | 482+7.546                | 62-102.44r        | 2014      | ** Jub 701 | tophi | 10.20                                          |
| 自然语言处理    ヘ |      | 110   | 50米台桥                       | 編広力突<br>WordsDalationP2D | 2018年1<br>中国15日初日 | 795<br>TV | 大罐间        | 50    | DRTF                                           |
|             |      | 109   | 关系は人類和約 2022-03-24 00:02:29 | WordsRelationP20         | 中國新聞              | 正文        |            | 50    |                                                |
| 又本清洗        |      | 108   | 天阪四人物人物 2022-03-23 23:48:52 | WordsRelationP2P         | 中国新闻的             | 正文        |            | 50    | 25 40 L 10 10 10 10 10 10 10 10 10 10 10 10 10 |
|             |      | 107   | 实体云-机构 2022-03-23 23:40:20  | WordCloudOrg             | 中国新闻网             | IEŻ       |            | 200   | 10000 EE                                       |
|             |      | 10    | 实体云-地区_2022-03-23 23:35:41  | WordCloudDist            | 中国新闻网             | 正文        |            | 200   | 查到5年 副除                                        |
| 关系图谱 マ      |      | 105   | 实体云-人物_2022-03-23 23:18:33  | WordCloudPerson          | 中国新闻网             | 正文        |            | 200   | 查察结果 删除                                        |
| Kandam .    |      | 104   | 词云_2022-03-23 23:10:43      | WordCloud                | 中国新闻网             | 正文        |            | 200   | 查看给用 副除                                        |
| 11994803k ^ |      | 103   | 实体云-人物_2022-03-23 16:03:04  | WordCloudPerson          | 中国新闻网             | 正文        |            | 200   | 查察结果 删除                                        |
| 执行任务        |      | 80    | 词云_2021-08-19 00:36:17      | WordCloud                | 平等数据              | 政         |            | 200   | 查看15年 副13                                      |
|             | <    | 1 > 到 | □ 1 页 确定 共9条 10条/页 ∨        |                          |                   |           |            |       |                                                |
|             |      |       |                             |                          |                   |           |            |       |                                                |

#### 5) 查看结果

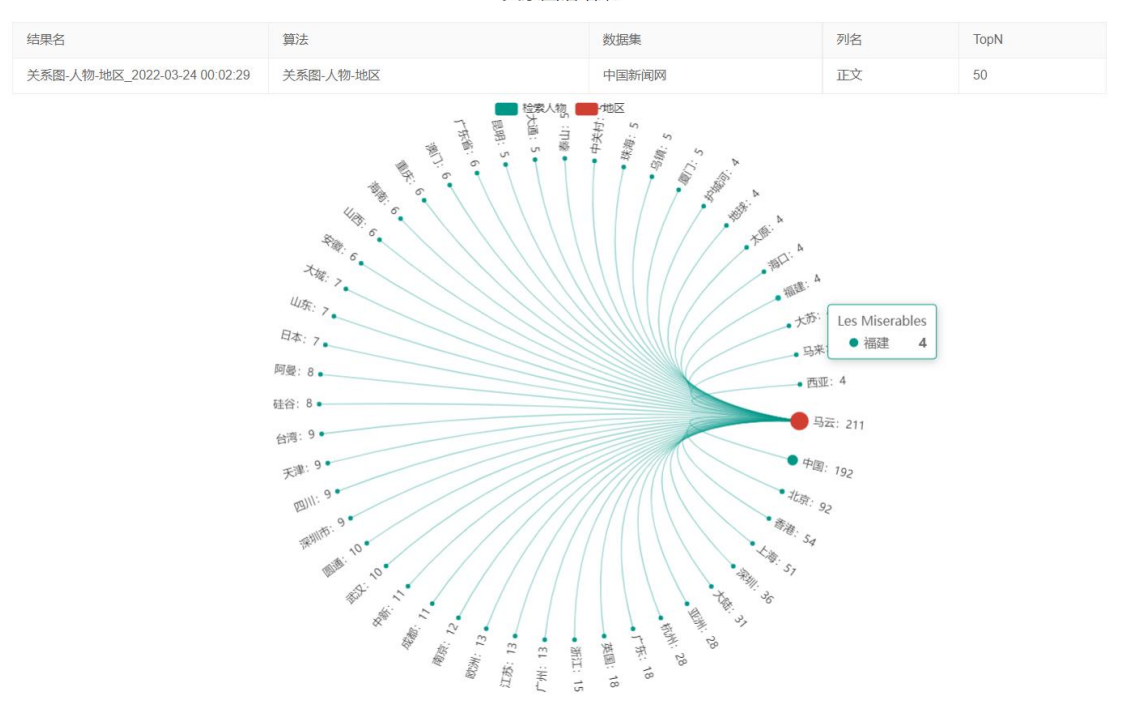

关系图谱结果